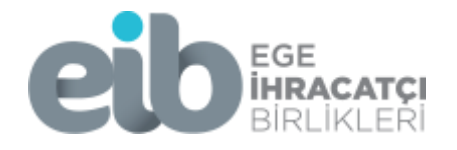

## TARIMSAL ÜRÜNLERDE İHRACAT İADESİ DYS FİRMA BAŞVURU KILAVUZU Bilgi Amaçlı Hazırlanmıştır. 2021

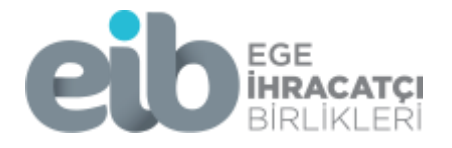

## Yetkilendirilen kullanıcı tarafından sisteme giriş Bakanlık web sayfası veya e-devlet kapısı üzerinden, elektronik imza veya e-devlet şifresi ile yapılır.

https://eortak.dtm.gov.tr/eortak/login/listApplications.htm

## TARIMSAL ÜRÜNLERDE İHRACAT İADESİ YENİ BAŞVURU

Adım 1: Sistemde yer alan "İhracat Destekleri" menüsünden "Yeni Başvuru" sekmesi seçilir.

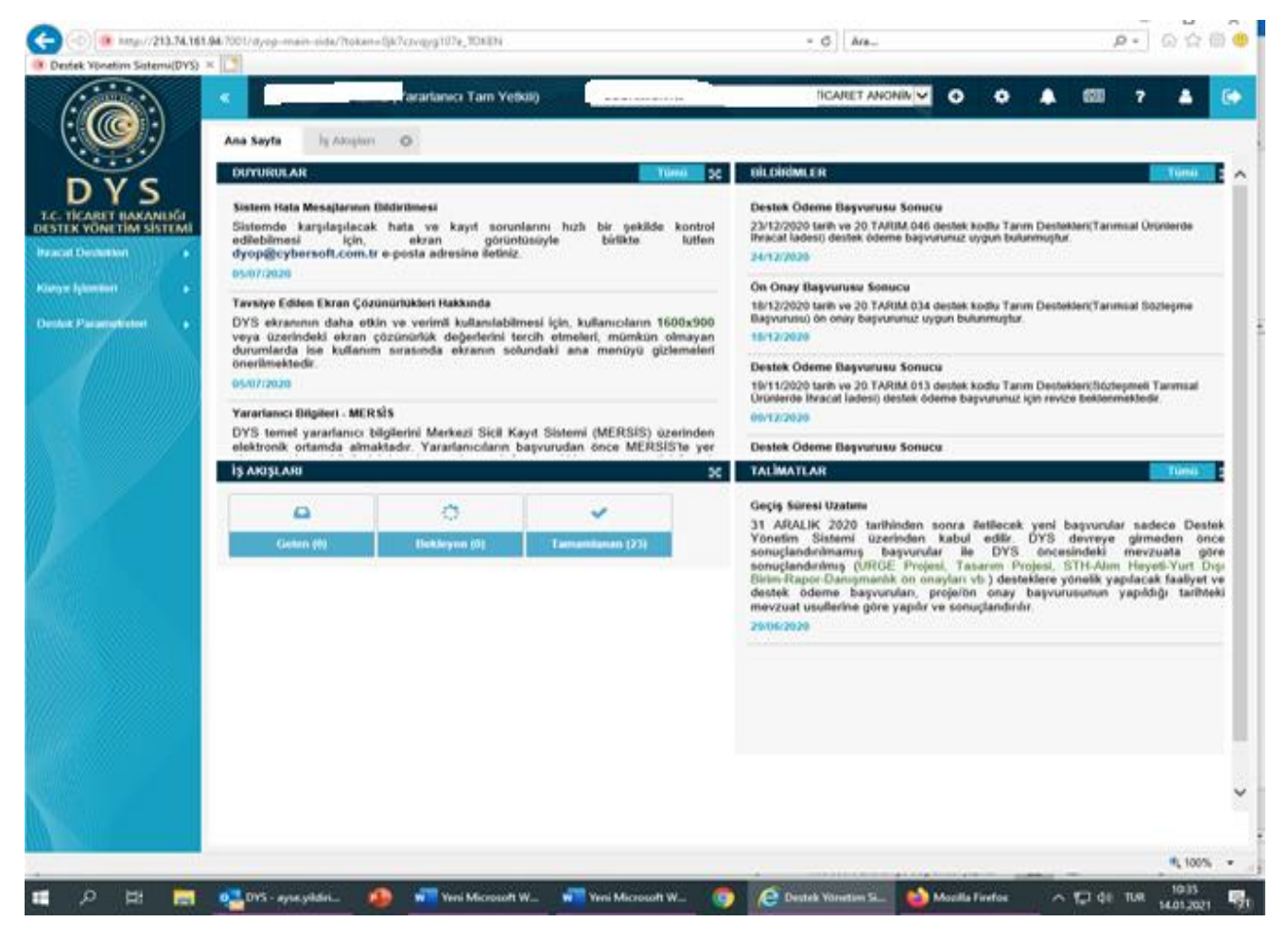

Şekil 1-Başvuru Giriş Ekranı

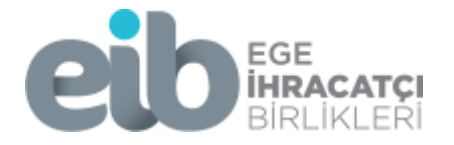

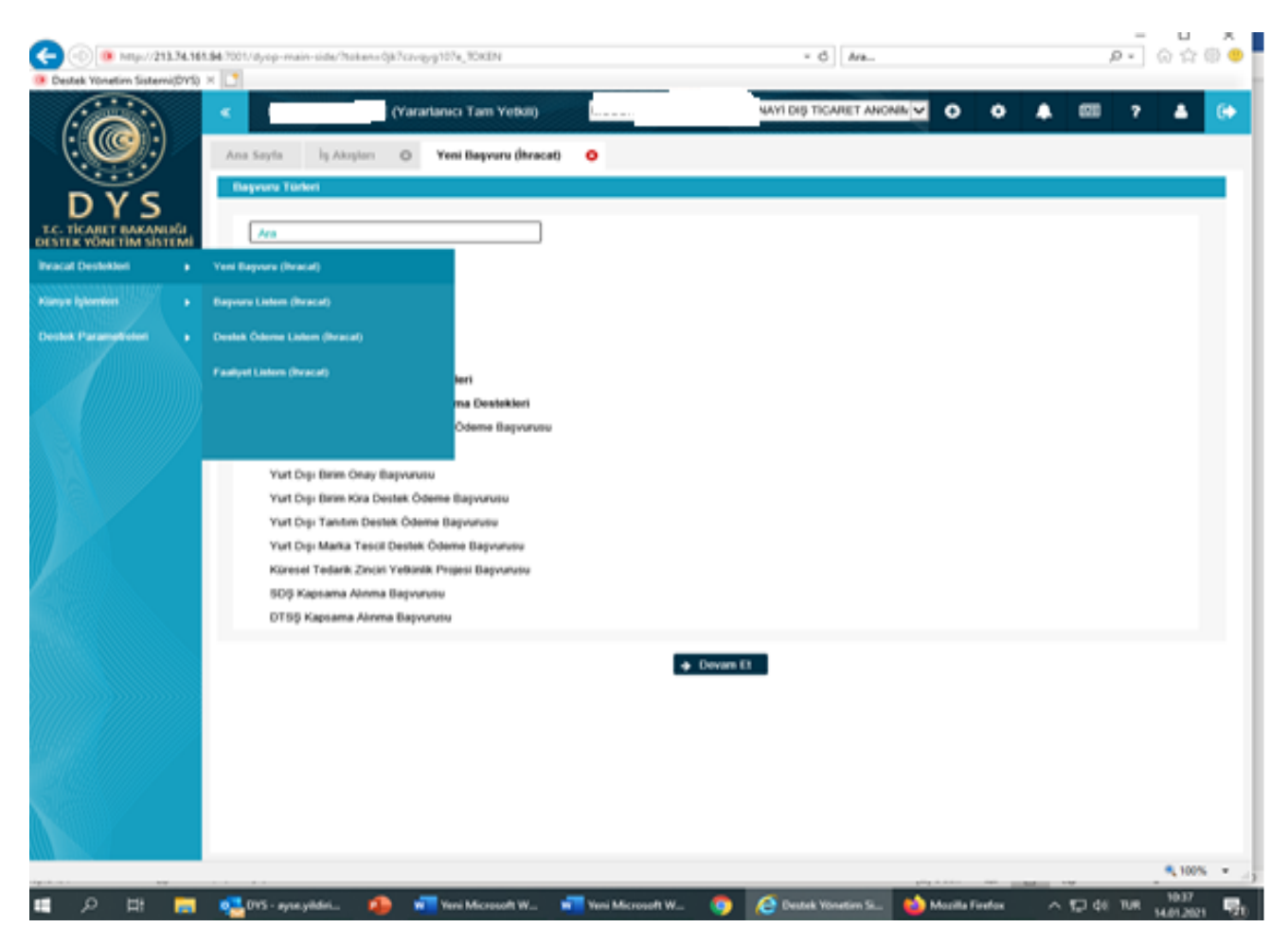

Şekil 2- İhracat Destekleri Ekranı

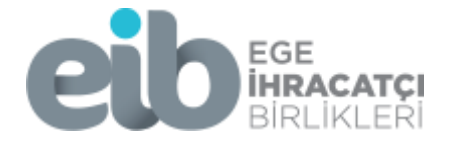

Adım 2: Açılan menüden tarımsal ürünlerde İhracat iadesi başvurusu alanı seçilip devam et butonuna basılır.

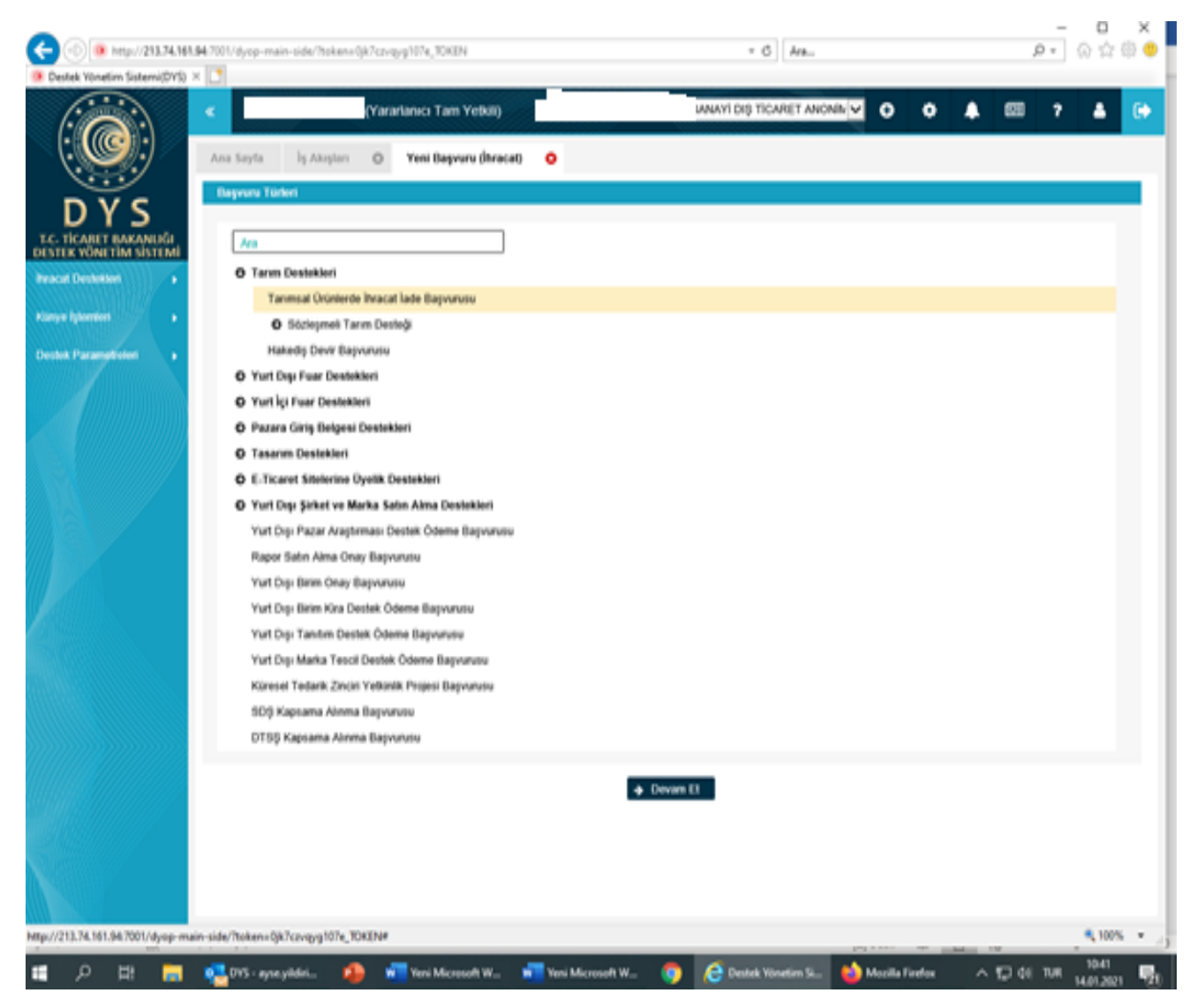

Şekil 3- Tarımsal Ürünlerde İhracat İade Başvuru Ekranı

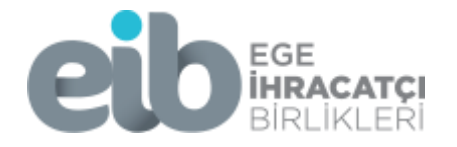

Adım 3: Künye Bilgileri ekranında "Başvuruyla ilişkilendirilen Nace Bilgisi" alanında "ekle" butonuna basılır. İlgili alandan kullanılan Nace kodu seçilir. "Kaydet ve ilerle" butonuna basılır.

**NOT:** Firmanın nace kodu birden fazla ise firma başvuruya konu olan ürün kapsamındaki nace kodunu seçmelidir.

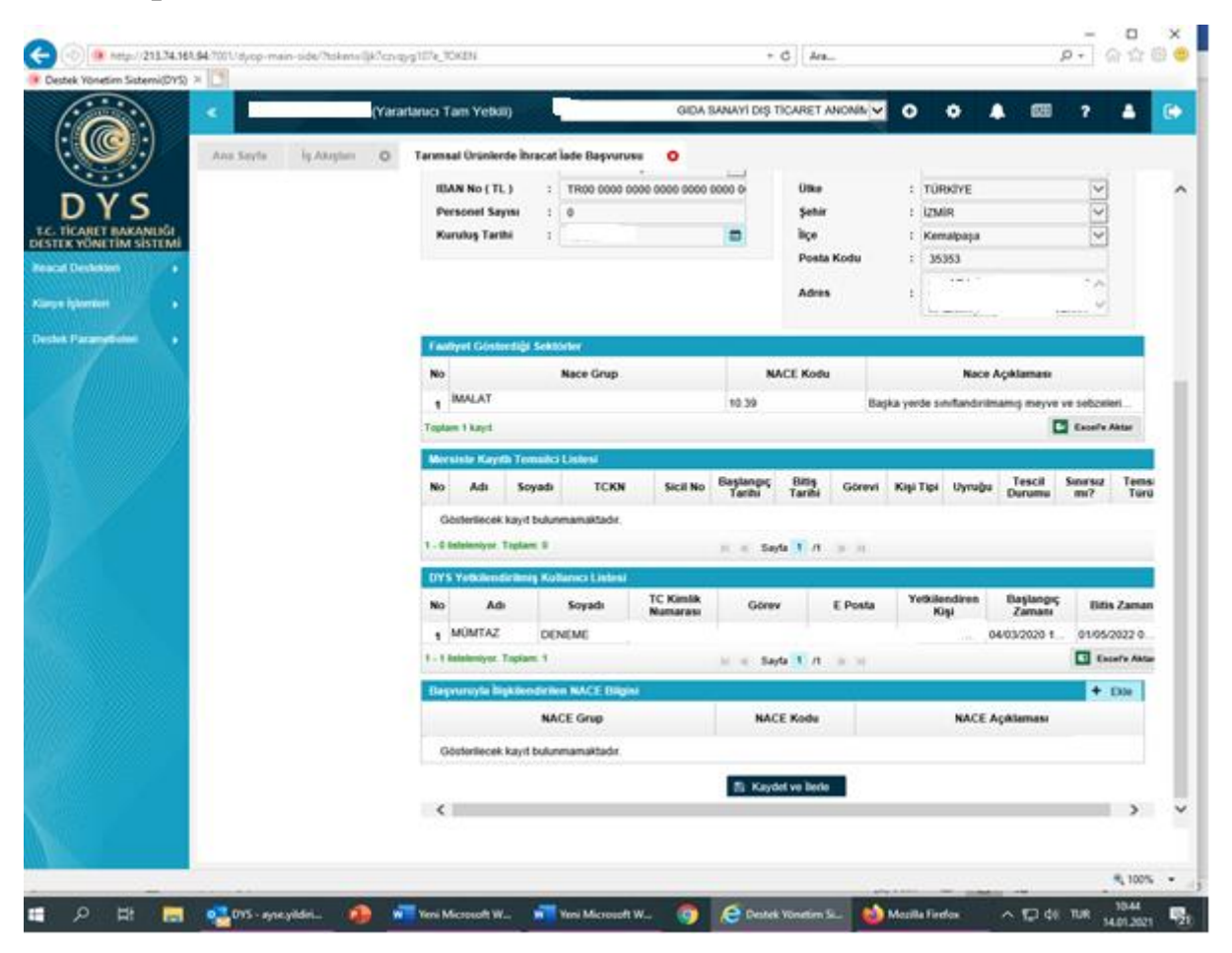

Şekil 4- Nace Ekranı

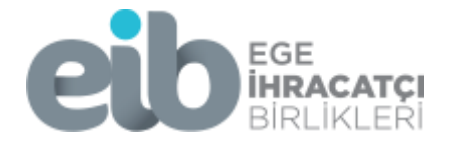

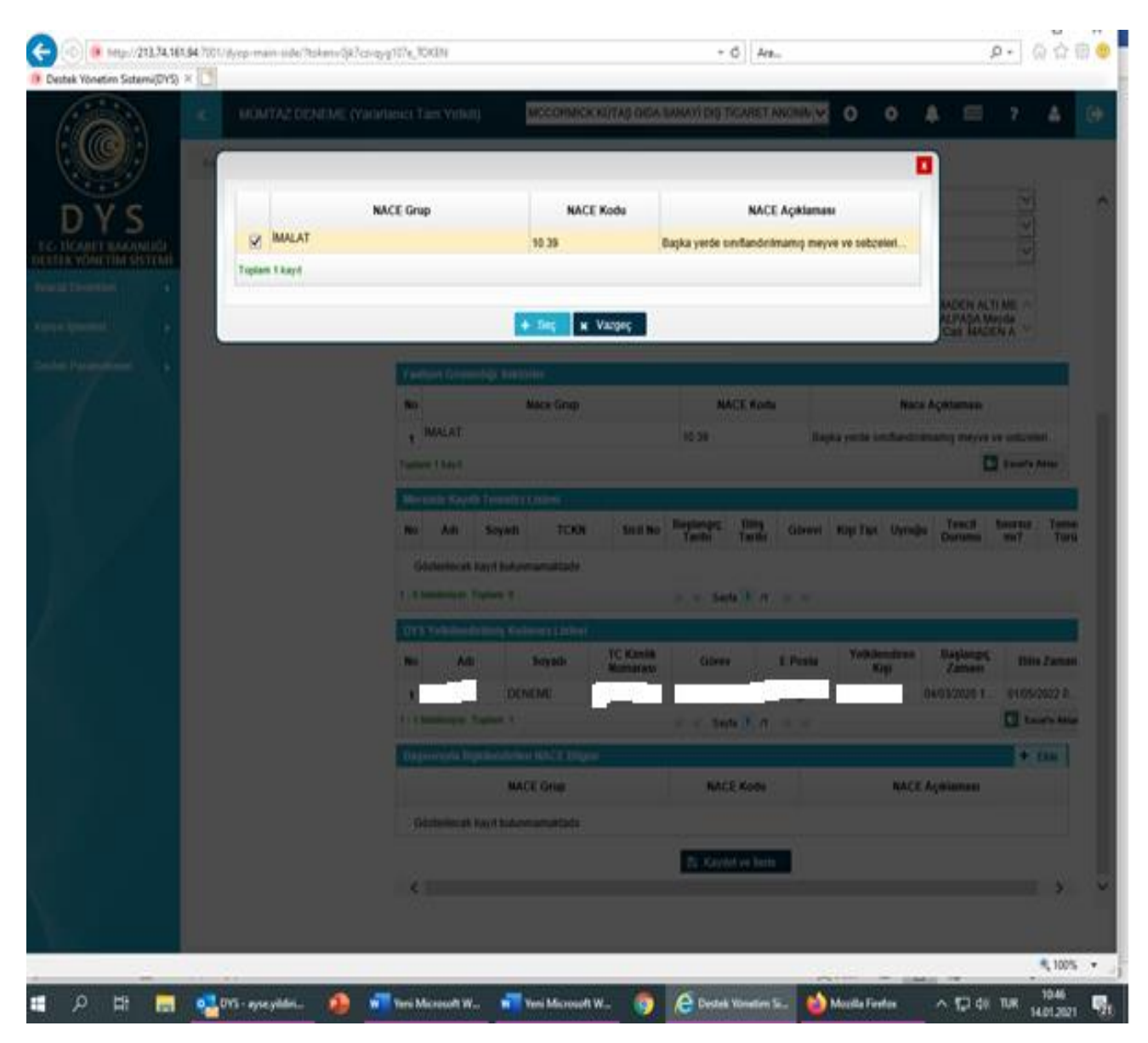

Şekil 5- Nace Ekranı

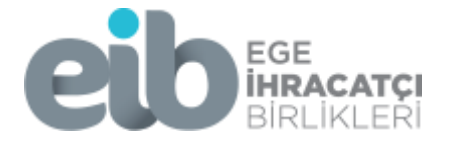

Adım 4: Nace seçimi sonrası sistem "Beyanname Bilgileri" sekmesini geçecektir. Açılan ekranında "Beyanname Listesi" kısmında ekle butonuna basılır.

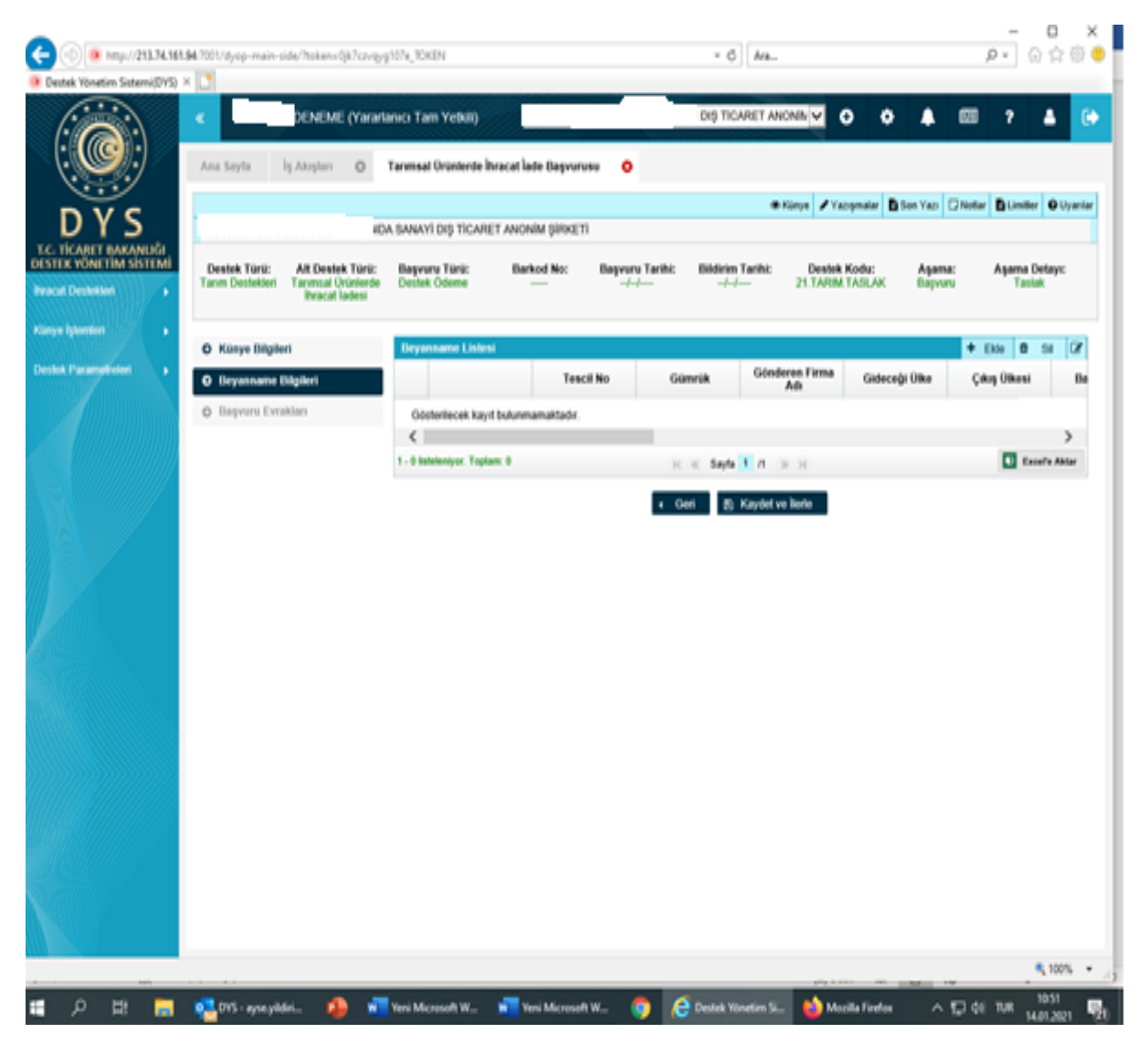

Şekil 6- Beyanname Bilgileri Ekranı

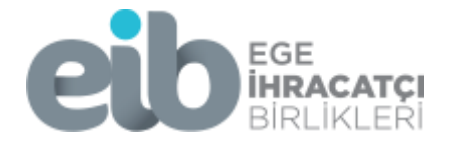

Adım 5: Çıkan ekrana beyanname 16 haneli beyanname tescil numarası girilir. Sağ üst köşede yer alan "Ekle" butonuna basarak yeni beyannameler eklenir.

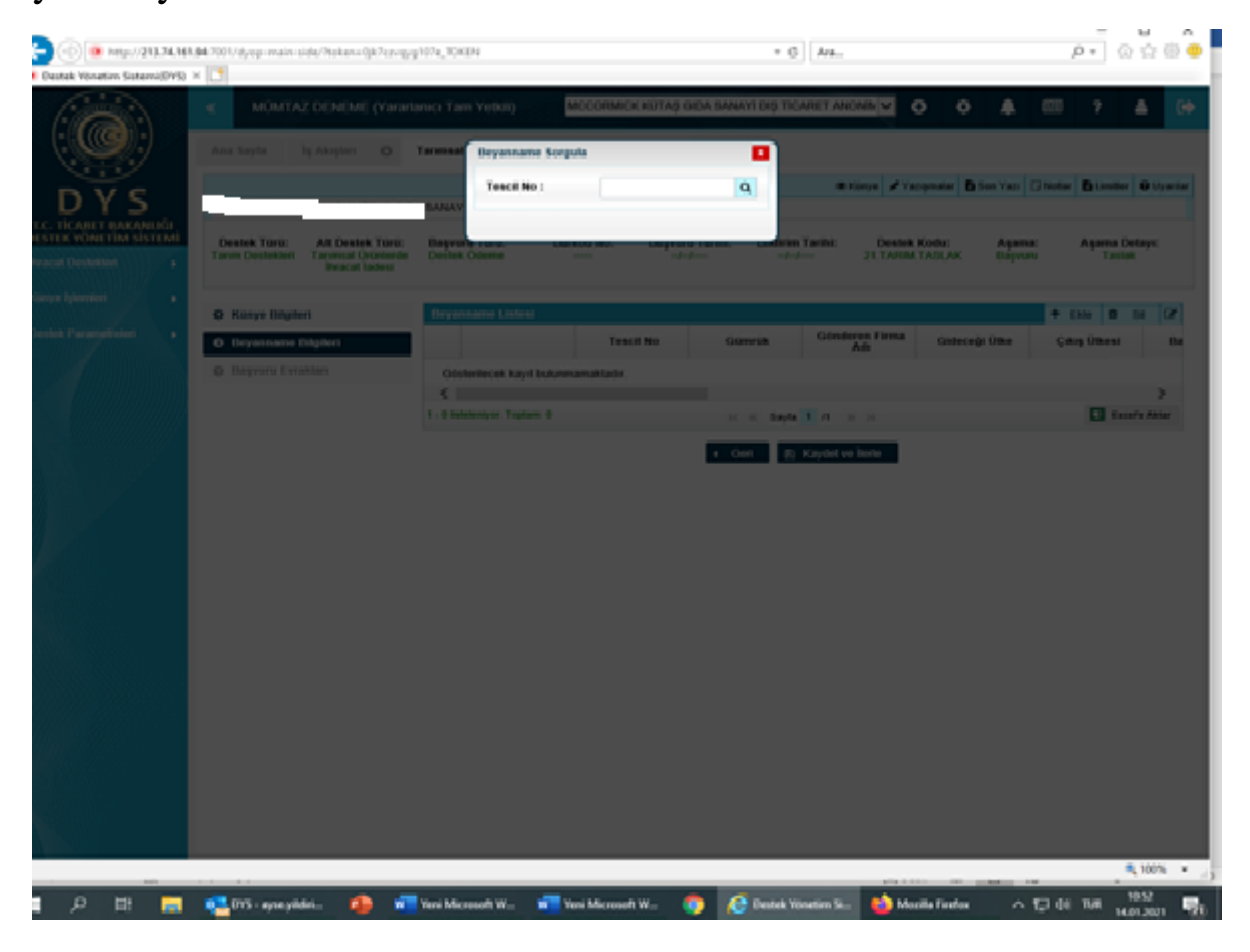

Şekil 7- Beyanname Tescil Bilgileri Ekranı

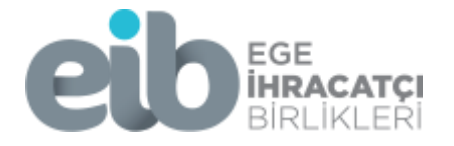

Adım 6: Tescil numarası girildikten sonra ekrana destek kapsamında olan GTİP numaralarının yer aldığı beyanname kalemleri listelenecektir. Başvuruda bulunmak istediğiniz kalem/kalemlerin satır başında yer alan kutu/kutular seçilir ve KAYDET butonuna basılır. Tüm kalemlerden yararlanılacaksa seçim yapmadan KAYDET butonuna basılabilir.

|                                                                                                    | iş Görü                                                                          | inūm                                                                 |                                                                  |                                               |                                                                            |                                                         |                                                                 | - [2 An                                                    | ahat ×                                               |                                                                                           |                                                                          |                                                                    |                                                                                     |                                            |                                   |                                                       |                               |                              | ~ 6                                        |
|----------------------------------------------------------------------------------------------------|----------------------------------------------------------------------------------|----------------------------------------------------------------------|------------------------------------------------------------------|-----------------------------------------------|----------------------------------------------------------------------------|---------------------------------------------------------|-----------------------------------------------------------------|------------------------------------------------------------|------------------------------------------------------|-------------------------------------------------------------------------------------------|--------------------------------------------------------------------------|--------------------------------------------------------------------|-------------------------------------------------------------------------------------|--------------------------------------------|-----------------------------------|-------------------------------------------------------|-------------------------------|------------------------------|--------------------------------------------|
| Yapıştır                                                                                                    | oyala Se                                                                         | G Yeniden be                                                         | oyutlandır 🥖                                                     | A 5                                           | calar                                                                      |                                                         |                                                                 | ▼ <u>60</u> Do                                             | ldur -                                               | Boyut                                                                                     | 1. 2.<br>enk Reni                                                        |                                                                    |                                                                                     |                                            |                                   | Renkleri<br>düzenle                                   | i Paint 30<br>düzen           | D ile<br>ile                 |                                            |
| Pano                                                                                                    |                                                                                  | Resim                                                                | 4                                                                | kraçlar                                       |                                                                            |                                                         | Şekiller                                                        |                                                            |                                                      |                                                                                           |                                                                          |                                                                    | Renk                                                                                | ler                                        |                                   |                                                       |                               |                              |                                            |
| ×   @                                                                                                    | Ticaret B                                                                        | akanlığı - İhracat                                                   | Destek 🗙                                                         | Ø Destek '                                    | Yönetim Si                                                                 | stemi (DY                                               | (S) ×                                                           | +                                                          |                                                      |                                                                                           |                                                                          |                                                                    |                                                                                     |                                            |                                   |                                                       |                               |                              | ŕ                                          |
| .gov.tr/dyop                                                                                                    | -main-si                                                                         | de/?token=65                                                         | kjl6ay2v10wc                                                     | _TOKEN                                        |                                                                            |                                                         |                                                                 |                                                            |                                                      |                                                                                           |                                                                          |                                                                    |                                                                                     |                                            |                                   |                                                       |                               |                              |                                            |
| « son                                                                                                    |                                                                                  |                                                                      |                                                                  |                                               |                                                                            |                                                         |                                                                 |                                                            |                                                      |                                                                                           |                                                                          |                                                                    |                                                                                     | AK                                         | -MAR GI                           | DA VE TA                                              | RIM ÜRÜ                       | INLERÍ SA                    | NAYI TICA                                  |
| eyanname Det                                                                                                    | tayı                                                                             |                                                                      |                                                                  |                                               |                                                                            |                                                         |                                                                 |                                                            |                                                      |                                                                                           |                                                                          |                                                                    |                                                                                     |                                            |                                   |                                                       |                               |                              |                                            |
| Beyanname                                                                                                    | e Bilgisi                                                                        |                                                                      |                                                                  |                                               |                                                                            |                                                         |                                                                 |                                                            |                                                      |                                                                                           |                                                                          |                                                                    |                                                                                     |                                            |                                   |                                                       |                               |                              |                                            |
| Tescil Hayır                                                                                                    |                                                                                  | 20351900EX                                                           | 10                                                               |                                               |                                                                            | Gü                                                      | imrük                                                           |                                                            | : 3519                                               | 00                                                                                        |                                                                          |                                                                    |                                                                                     |                                            | Fatur                             | a Dövizi                                              | :                             | USD                          |                                            |
| Beyan Sahib                                                                                                    | VKN                                                                              | •                                                                    |                                                                  |                                               |                                                                            | Gie                                                     | deceği Ülk                                                      | (e                                                         | : 632                                                |                                                                                           |                                                                          |                                                                    |                                                                                     |                                            | Fatur                             | a Tutarı                                              | :                             | 69.370,00                    | 0                                          |
| Gönderici Fi                                                                                                    | rma                                                                              | :                                                                    |                                                                  |                                               |                                                                            | Çı                                                      | kış Ülkesi                                                      |                                                            | : 052                                                |                                                                                           |                                                                          |                                                                    |                                                                                     |                                            | Kalen                             | n Sayısı                                              | :                             | 2                            |                                            |
| Gönderici Fi                                                                                                    | rma Adı                                                                          | :                                                                    | ICARET LIMI                                                      | TED ŞİRKET                                    | ï                                                                          | Tic                                                     | aret Yapıl                                                      | an Ülke                                                    | : SUU                                                | DÍ ARABÍST                                                                                | AN                                                                       |                                                                    |                                                                                     |                                            |                                   |                                                       |                               |                              | _                                          |
|                                                                                                    |                                                                                  | : 10/08/2020 1                                                       | 5:53:02                                                          |                                               |                                                                            | 🛗 Ka                                                    | patma Tar                                                       | rihi                                                       | : 16/0                                               | 3/2020 04:3                                                                               | 0:00                                                                     |                                                                    |                                                                                     | <b></b>                                    |                                   |                                                       |                               |                              |                                            |
| Tescil Tarihi                                                                                                    |                                                                                  |                                                                      |                                                                  |                                               |                                                                            |                                                         |                                                                 |                                                            |                                                      |                                                                                           |                                                                          |                                                                    |                                                                                     |                                            |                                   |                                                       |                               |                              |                                            |
| Tescil Tarihi<br>Beyanname<br>Ürünlere ar                                                                                                    | e tükend<br>tırımlı o                                                            | diğinde bilinr<br>larak destek                                       | neyen piya:<br>için ürün ö                                       | sada yara<br>zelliğine g                      | rlanılabi<br>göre ilgili                                                   | ilecek,<br>i belgei                                     | ilgili kale<br>leri "İlişk                                      | emin "Ya<br>ili Belge                                      | ararlar<br>əler" a                                   | nilabilece<br>Ianından                                                                    | k Artırıı<br>iləri yü                                                    | nlı Des<br>klü olal                                                | stek" ala<br>bilir.                                                                 | anında i                                   | bulunn                            | naktadır                                              |                               |                              |                                            |
| Tescil Tarihi<br>Beyanname<br>Ürünlere ar<br>Beyanname                                                                                                    | e tükend<br>tırımlı o<br>Satırları                                               | diğinde bilinr<br>larak destek                                       | neyen piya:<br>için ürün ö                                       | sada yara<br>zelliğine ç                      | rlanılabi<br>göre ilgil                                                    | ilecek,<br>i belgel                                     | ilgili kale<br>leri "İlişk                                      | əmin "Ya<br>illi Belge                                     | ararlar<br>əler" a                                   | ulabilece<br>lanından                                                                     | k Artırıı<br>ileri yü                                                    | nlı Des<br>klü olal                                                | stek" ala<br>bilir.                                                                 | anında i                                   | bulunn                            | naktadır                                              |                               |                              |                                            |
| Tescil Tarihi<br>Beyanname<br>Ürünlere ar<br>Beyanname                                                                                                    | e tükend<br>tırımlı o<br><mark>Satırları</mark><br>Kalem<br>Sayısı               | diğinde bilinr<br>larak destek<br>Kalem Tesc<br>İlişkisi Hayı        | neyen piyas<br>için ürün ö<br>ir GTİP No                         | sada yara<br>zelliğine g<br>DiiB<br>Kullanımı | rlanılabi<br>göre ilgil<br>Eşya<br>Tanımı<br>(31.<br>Hane)                 | ilecek,<br>i belgei<br>Menşei<br>(Ülke)                 | ilgili kale<br>ləri "İlişk<br>İmalatçı<br>VKN                   | emin "Ya<br>illi Belge<br>Rejim<br>Bilgisi                 | ararlar<br>əler" a<br>Satışa<br>Esas<br>Birim        | Mahrece<br>Ianindan<br>Mahrece<br>Iade                                                    | k Artırıı<br>ileri yü<br>Fatura<br>Tutarı                                | mlı Des<br>klü olal<br>Fatura<br>Döviz<br>Cinsi                    | stek" ala<br>bilir.<br>Satışa<br>Esas<br>Miktar<br>(Adet)                           | Anında i<br>Net<br>ağırlık                 | b <i>ulunn</i><br>Brüt<br>Ağırlık | Kıymet<br>(ABD<br>Doları)                             | Özellik                       | Ödeme<br>Şekli               | Ödeme<br>Tutarı<br>(USD)                   |
| Beyanname<br>Ürünlere ar<br>Beyanname                                                                                                    | e tükend<br>tırımlı o<br>Satırları<br>Kalem<br>Sayısı<br>1                       | diğinde bilinr<br>larak destek<br>Kalem Tesc<br>İlişkisi Hayı<br>203 | neyen piyas<br>için ürün ö<br>IGTİP No<br>190490                 | sada yara<br>zelliğine ç<br>DilB<br>Kullanımı | rlanılabi<br>göre ilgili<br>Tanımı<br>(31.<br>Hane)<br>CSL                 | ilecek,<br>i belgei<br>Menşei<br>(Ülke)<br>TÜR          | ilgili kale<br>ləri "İlişk<br>İməlatçı<br>VKN<br>01100          | emin "Ya<br>dili Belge<br>Rejim<br>Bilgisi<br>1000         | ararlar<br>ələr" a<br>Satışa<br>Esas<br>Birim<br>C62 | Mahrece<br>lanndan<br>Mahrece<br>lade                                                     | k Artırıı<br>ileri yü<br>Fatura<br>Tutarı<br>32.1                        | mlı Des<br>klü olal<br>Fatura<br>Döviz<br>Cinsi<br>Ame             | stek" ala<br>bilir.<br>Satışa<br>Esas<br>Miktar<br>(Adet)<br>741                    | Net<br>ağırlık                             | Brut<br>Ağırlık<br>16932          | Kıymet<br>(ABD<br>Doları)<br>31.1                     | Özellik<br>Bedelli            | Ödeme<br>Şekli<br>Mal        | Ödeme<br>Tutarı<br>(USD)<br>32110          |
| Tescil Tarihi<br>Beyanname<br>Ürünlere ar<br>Beyanname                                                                                                    | e tükend<br>tırımlı o<br>Satırları<br>Kalem<br>Sayısı<br>1<br>2                  | Kalem<br>Iişkisi<br>203<br>203                                       | neyen piyas<br>için ürün ö<br>il<br>r<br>GTiP No<br>190490       | sada yara<br>zelliğine ç<br>DilB<br>Kullanımı | rlanılabi<br>göre ilgil<br>Eşya<br>Tanımı<br>(31.<br>Hane)<br>CSL<br>SEG   | Menşei<br>(Üİke)<br>TÜR                                 | ilgili kale<br>leri "İlişk<br>İmalatçı<br>VKN<br>01100<br>01100 | Rejim<br>Bilgisi<br>1000                                   | Satişa<br>Satişa<br>Esas<br>Birim<br>C62<br>C62      | Mahrece<br>İade<br>Normal<br>Normal                                                       | k Artırıı<br>ileri yü<br>Fatura<br>Tutarı<br>32.1<br>37.2                | mlı Des<br>klü olal<br>Fatura<br>Döviz<br>Cinsi<br>Ame<br>Ame      | Satışa<br>Satışa<br>Esas<br>Miktar<br>(Adet)<br>741<br>324                          | Net<br>ağırlık<br>14.4<br>12.9             | Brüt<br>Ağırlık<br>16932<br>16038 | Kıymet<br>(ABD<br>Doları)<br>31.1<br>36.1             | Özellik<br>Bedelli<br>Bedelli | Ödeme<br>Şekli<br>Mal<br>Mal | Ödeme<br>Tutarı<br>(USD)<br>32110<br>37260 |
| Tescil Tarihi Beyanname Ürünlere ari Beyanname                                                                                                    | e tükeno<br>turimli o<br>Satırları<br>Kalem<br>Sayısı<br>1<br>2                  | Kalem Tesc<br>Ilişkisi Hayı<br>203                                   | igin ürün ö<br>için ürün ö<br>ir<br>GTİP No<br>190490            | sada yara<br>zelliğine ç<br>DilB<br>Kullanımı | rlanılabi<br>göre ilgil<br>Eşya<br>Tanımı<br>(31.<br>Hane)<br>CSL<br>SEG   | ilecek, i<br>i belgel<br>Menşei<br>(Ülke)<br>TÜR<br>TÜR | ilgili kale<br>leri "İlişk<br>İməlatçı<br>VKN<br>01100<br>01100 | emin "Ya<br>dili Belge<br>Rejim<br>Bilgisi<br>1000<br>1000 | Satişa<br>Esas<br>Birim<br>C62<br>C62                | Mahrece<br>lanindan<br>Mahrece<br>lade<br>Normal<br>Normal                                | k Artırıı<br>ileri yü.<br>Fatura<br>Tutarı<br>32.1<br>37.2               | mlı Des<br>klü olal<br>Fatura<br>Döviz<br>Cinsi<br>Ame<br>Ame      | Satişa<br>Satişa<br>Esas<br>Miktar<br>(Adet)<br>741<br>324<br>39.810,0              | Net<br>ağırlık<br>14.4<br>12.9<br>27.410,0 | Brüt<br>Ağırlık<br>16932<br>16038 | Kıymet<br>(ABD<br>Doları)<br>31.1<br>36.1<br>67.295,0 | Özellik<br>Bedelli<br>Bedelli | Ödeme<br>Şekli<br>Mal<br>Mal | Ödeme<br>Tutarı<br>(USD)<br>32110<br>37260 |
| Tescil Tarihi Beyanname Ürünlere an Beyanname                                                                                                    | e tükenor<br>tırımlı o<br>Satırları<br>Kalem<br>Sayısı<br>1<br>2                 | diğinde bilinr<br>larak destek<br>Kalem Tesc<br>litşkisi Hayı<br>203 | neyen piya<br>için ürün ö<br>GTİP No<br>190490                   | sada yara<br>zelliğine g<br>DilB<br>Kullanımı | rlanılabi<br>göre ilgil<br>Tanımı<br>(31.<br>Hane)<br>CSL<br>SEG           | ilecek, i<br>i belgei<br>(Ülke)<br>TÜR                  | ilgili kale<br>leri "İlişk<br>İmalatçı<br>VKN<br>01100<br>01100 | emin "Ya<br>kili Belge<br>Rejim<br>Bilgisi<br>1000<br>1000 | Satışa<br>Satışa<br>Esas<br>Birim<br>C62<br>C62      | Mahrece<br>iade<br>Normal<br>Normal                                                       | k Artırın<br>ileri yü<br>Fatura<br>Tutarı<br>32.1<br>37.2                | mlı Des<br>klü olal<br>Fatura<br>Döviz<br>Cinsi<br>Ame<br>Ame      | Satişa<br>Esas<br>Miktar<br>(Adet)<br>741<br>324<br>39.810,0                        | Net<br>ağırlık<br>14.4<br>12.9<br>27.410,0 | Brüt<br>Ağırlık<br>16932<br>16038 | Kıymet<br>(ABD<br>Doları)<br>31.1<br>36.1<br>67.295,0 | Özellik<br>Bedelli<br>Bedelli | Ödeme<br>Şeklî<br>Mal<br>Mal | Ödeme<br>Tutarı<br>(USD)<br>32110<br>37260 |
| Tescil Tarihi Beyanname Ürünlere ar Beyanname IIIIIIIIIIIIIIIIIIIIIIIIIIIIIIIIIIII                                                                                                    | e tükence<br>tirimli o<br>Satırları<br>Kalem<br>Sayısı<br>1<br>2                 | Kalem Tesc<br>lişkisi Hayı<br>203                                    | neyen piyas<br>için ürün ö<br>I<br>GTİP No<br>190490<br>190490   | sada yara<br>zelliğine g<br>DilB<br>Kullanımı | rlanılabi<br>göre ilgili<br>Eşya<br>Tanımı<br>(31.<br>Hane)<br>CSL<br>SEG  | ilecek, i<br>i belgei<br>Menşei<br>(Ülke)<br>TÜR        | ilgili kale<br>leri "İlişk<br>İməlatçı<br>VKN<br>01100<br>01100 | Rejim<br>Bilgisi<br>1000                                   | Satişa<br>Satişa<br>Esas<br>Birim<br>C62<br>C62      | Mahrece<br>lanindan<br>Mahrece<br>lade<br>Normal<br>Normal                                | k Artırıı<br>ileri yü<br>Fatura<br>32.1<br>37.2                          | mlı Des<br>klü olal<br>Fatura<br>Döviz<br>Cinsi<br>Ame<br>Ame      | Satişa<br>Esas<br>Miktar<br>(Adet)<br>741<br>39.810,0                               | Net<br>ağırlık<br>14.4<br>12.9<br>27.410,0 | Brüt<br>Ağırlık<br>16932<br>16038 | Kıymet<br>(ABD<br>Doları)<br>31.1<br>36.1<br>67.295,0 | Özellik<br>Bedelli<br>Bedelli | Ödeme<br>Şeklî<br>Mal<br>Mal | Ödeme<br>Tutarı<br>(USD)<br>32110<br>37260 |
| Tescil Tarihi Beyanname Ürünlərə ar Urünlərə ar Urünlə | e tükend<br>tırımlı o<br>Satırları<br>Kalem<br>Sayısı<br>1<br>2<br>r. Toplam: 2  | Kalem Tesc<br>liişkisi Hayı<br>203                                   | igin ürün ö<br>igin ürün ö<br>GTİP No<br>190490<br>190490        | sada yara<br>zelilğine ç<br>DiiB<br>Kullanımı | rlanılabi<br>göre ilgili<br>Eşya<br>Tanımı<br>(31.)<br>Hane)<br>CSL<br>SEG | ilecek, i<br>i belgei<br>Menşei<br>(Ülke)<br>TÜR        | ilgili kale<br>leri "İlişk<br>İmalatçı<br>VKN<br>01100<br>01100 | emin "Ya<br>Rejim<br>Bilgisi<br>1000                       | Satışa<br>Satışa<br>Esas<br>Birim<br>C62<br>C62      | Mahrece<br>Iada<br>Mahrece<br>Iade<br>Normal<br>Normal<br>Sayla 1<br>Kaydet               | k Artırıı<br>ileri yü.<br>Fatura<br>Tutarı<br>32.1<br>37.2<br>/1         | mlı Des<br>klü olal<br>Fatura<br>Döviz<br>Cinsi<br>Ame<br>Ame<br>N | stek" ala<br>bilir.<br>Satışa<br>Esas<br>Miktar<br>(Adet)<br>741<br>324<br>39.810,0 | Net<br>ağırlık<br>14.4<br>12.9<br>27.410,0 | Brüt<br>Ağırlık<br>16932<br>16038 | Kıymet<br>(ABD<br>Doları)<br>31.1<br>36.1<br>67.295,0 | Özellik<br>Bedelli<br>Bedelli | Ödeme<br>Şekli<br>Mal<br>Mal | Ödeme<br>Tutarı<br>(USD)<br>32110<br>37260 |
| Tescil Tarihi Beyanname Ürünlere ar Beyanname IIIIIIIIIIIIIIIIIIIIIIIIIIIIIIIIIIII                                                                                                    | e tükend<br>tırımlı o<br>Satırları<br>Kalem<br>Sayısı<br>1<br>2                  | Kalem Tesc<br>liişkisi Hayı<br>203                                   | nayan piya.<br>için ürün ö<br>il<br>gotip No<br>190490<br>190490 | sada yara<br>zeliiğine g<br>DiiB<br>Kulianımı | rlanılabi<br>göre ilgili<br>Eşya<br>Tanımı<br>(31.<br>Hane)<br>CSL<br>SEG  | Menşei<br>(Ülke)<br>TÜR                                 | ilgili kale<br>leri "İlişk<br>İmalatçı<br>VKN<br>01100          | emin "Ya<br>ili Belge<br>Rejim<br>Bilgisi<br>1000          | Satişa<br>Esas<br>Birim<br>C62<br>C62                | Mahrece<br>lanından<br>Mahrece<br>lade<br>Normal<br>Normal<br>Sayfa 1<br>Kaydet           | k Artırıı<br>ileri yü<br>Fatura<br>Tutarı<br>32.1<br>37.2<br>x ipt       | mlı Des<br>klü olal<br>Fatura<br>Döviz<br>Cinsi<br>Ame<br>Ame      | stek" ala<br>bilir.<br>Satışa<br>Esas<br>Miktar<br>(Adet)<br>741<br>39.810,(        | Net<br>ağırlık<br>14.4<br>12.9<br>27.410,0 | Brüt<br>Ağırlık<br>16932<br>16038 | Kıymet<br>(ABD<br>Doları)<br>31.1<br>36.1<br>67.295,0 | Ozellik<br>Bedelli<br>Bedelli | Ödeme<br>Şekli<br>Mal<br>Mal | Odeme<br>Tutan<br>(USD)<br>32110<br>37260  |
| Tescil Tarihi<br>Beyanname<br>Ürünlere an<br>Beyanname<br>I t<br>1 - 1<br>1 - 2 listeleniyor                                                                                                    | e tükenor<br>tırımlı o<br>Satırları<br>Kalem<br>Sayısı<br>1<br>2<br>r. Toplam: 2 | Alğınde bilinr<br>larak destek<br>Kalem Tesc<br>liişkisi Hayı<br>203 | neyen piya:<br>için ürün ö<br>i GTIP No<br>190490                | sada yara<br>zeliiğine ç<br>DilB<br>Kullanımı | rlanılabi<br>göre ilgili<br>Tanımı<br>(31.<br>Hane)<br>CSL<br>SEG          | ilecek, i<br>i belgei<br>(ülke)<br>TÜR<br>TÜR           | ilgili kale<br>leri "İlişk<br>İmalatçı<br>VKN<br>01100          | Rejim<br>Belga<br>Rejim<br>Bilgisi<br>1000                 | Satışa<br>Esas<br>Birim<br>C62<br>C62                | Mahrece<br>lanindan<br>Mahrece<br>lade<br>Normal<br>Normal<br>Normal<br>Sayta 1<br>Kaydet | k Artırıı<br>iləri yü<br>Fatura<br>Tutarı<br>32.1<br>37.2<br>/1<br>× ipt | mlı Des<br>klü olal<br>Fatura<br>Döviz<br>Cinsi<br>Ame<br>Ame      | stek" ala<br>bilir.<br>Satışa<br>Esas<br>Miktar<br>(Adet)<br>741<br>39.810,(        | Net<br>ağırlık<br>14.4<br>12.9<br>27.410,0 | Brut<br>Ağırlık<br>16932<br>16038 | Kıymet<br>(ABD<br>Dolari)<br>31.1<br>36.1<br>67.295,0 | Özellik<br>Bedelli<br>Bedelli | Ödeme<br>Şekli<br>Mal<br>Mal | Odeme<br>Tutan<br>(USD)<br>32110<br>37260  |

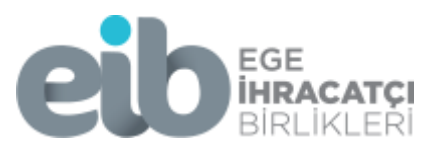

|                          | Turning the Kirp                                                                                                    |                                                                 |                                                                       | 22 20                                             |                                                     |                                                                        | Anahat -                       |                                                         |                                                           | _                                                                               |                                             |                                                         |                                            |                                                                        |                                              |                                        |                                         |                            |
|--------------------------|----------------------------------------------------------------------------------------------------|-----------------------------------------------------------------|-----------------------------------------------------------------------|---------------------------------------------------|-----------------------------------------------------|------------------------------------------------------------------------|--------------------------------|---------------------------------------------------------|-----------------------------------------------------------|---------------------------------------------------------------------------------|---------------------------------------------|---------------------------------------------------------|--------------------------------------------|------------------------------------------------------------------------|----------------------------------------------|----------------------------------------|-----------------------------------------|----------------------------|
| Kopyala                  | Sec Veniden                                                                                                    | boyutlandır                                                     | / NO A                                                                |                                                   | 0000                                                | 10.8                                                                   | Doldur -                       | Boyut                                                   | 1.                                                        | 2.                                                                              |                                             |                                                         |                                            | Renkl                                                                  | eri Paint                                    | 3D ile                                 |                                         |                            |
| ano                      | Sh Döndür     Resim                                                                                                    | •                                                               | Araciar                                                               | - 04                                              | Seki                                                | iler                                                                   |                                | -                                                       | Renk R                                                    | tenk                                                                            | Rer                                         | kler                                                    |                                            | düzer                                                                  | düz                                          | enle                                   |                                         |                            |
| ×                        | <   🥔 Ticaret Bak                                                                                                    | anlığı - İhraca                                                 | at Destek 🗙                                                           | ( Destek Vi                                       | onetim Sistem                                       | i (DYS)                                                                | × -                            | +                                                       |                                                           |                                                                                 |                                             |                                                         |                                            |                                                                        |                                              |                                        |                                         |                            |
| tm.gov.t                 | tr/dvop-main-side                                                                                                    | /?token=65                                                      | 5kil6av2v10w                                                          | TOKEN                                             |                                                     |                                                                        |                                |                                                         |                                                           |                                                                                 |                                             |                                                         |                                            |                                                                        |                                              |                                        |                                         |                            |
|                          |                                                                                                    |                                                                 |                                                                       |                                                   |                                                     |                                                                        |                                |                                                         |                                                           |                                                                                 |                                             |                                                         |                                            | -                                                                      |                                              |                                        |                                         |                            |
|                          |                                                                                                    |                                                                 |                                                                       |                                                   |                                                     |                                                                        |                                |                                                         |                                                           |                                                                                 |                                             |                                                         |                                            | AK-MAR                                                                 | CIDA VE                                      | ETARIM                                 | URUN                                    | ILER                       |
| Beyanna                  | ame Detavi                                                                                                    |                                                                 |                                                                       |                                                   |                                                     |                                                                        |                                |                                                         |                                                           |                                                                                 |                                             |                                                         |                                            |                                                                        |                                              | _                                      | -                                       |                            |
|                          |                                                                                                    |                                                                 |                                                                       |                                                   |                                                     |                                                                        |                                |                                                         |                                                           |                                                                                 |                                             |                                                         |                                            |                                                                        |                                              |                                        |                                         |                            |
| Bey                      | /anname Bilgisi                                                                                                    |                                                                 |                                                                       |                                                   |                                                     |                                                                        |                                |                                                         |                                                           |                                                                                 |                                             |                                                         |                                            |                                                                        |                                              |                                        |                                         |                            |
| Tesci                    | il Hayır :                                                                                                    | 20351900E>                                                      | ×10                                                                   |                                                   |                                                     | Gümrü                                                                  | k                              | : 3                                                     | 51900                                                     |                                                                                 |                                             |                                                         |                                            | F                                                                      | atura Döv                                    | rizi                                   | -                                       | USD                        |
| Beya                     | an Sahibi VKN :                                                                                                    |                                                                 |                                                                       |                                                   |                                                     | Gidece                                                                 | ği Ülke                        | : 6                                                     | 32                                                        |                                                                                 |                                             |                                                         |                                            | F                                                                      | atura Tuta                                   | arı                                    | :                                       | 69.3                       |
| Gönd                     | derici Firma :                                                                                                    | 14.4.                                                           |                                                                       |                                                   |                                                     | Çıkış U                                                                | likesi                         | : 0                                                     | 52                                                        |                                                                                 |                                             |                                                         |                                            | ĸ                                                                      | alem Say                                     | 151                                    | 1                                       | 2                          |
| Gönd                     | derici Firma Adı :                                                                                                    |                                                                 | T LIM                                                                 | IITED ŞIRKETI                                     |                                                     | Ticaret                                                                | Yapılan U                      | like : S                                                | SUUDI ARA                                                 | ABISTAN                                                                         |                                             |                                                         |                                            |                                                                        |                                              |                                        |                                         |                            |
| Tesci                    | il Tarihi :                                                                                                    | 10/08/2020                                                      | 15:53:02                                                              |                                                   | CTTD                                                | Kapatn                                                                 | na Tarihi                      | : 1                                                     | 6/08/2020                                                 | 04:30:00                                                                        |                                             |                                                         |                                            | 0223                                                                   |                                              |                                        |                                         |                            |
|                          |                                                                                                    |                                                                 |                                                                       |                                                   |                                                     |                                                                        |                                |                                                         |                                                           |                                                                                 |                                             |                                                         |                                            |                                                                        |                                              |                                        |                                         |                            |
| Beyar                    | nname tükendiğ                                                                                                    | ğinde bilin                                                     | meyen piya                                                            | asada yarar                                       | lanılabilece                                        | ek, ilgili                                                             | kalemii                        | n "Yara                                                 | rlanılabli                                                | lecek A                                                                         | rtırımlı E                                  | )estek"                                                 | alanınd                                    | da bulu                                                                | nmakta                                       | adır.                                  |                                         |                            |
| Beyar<br>Ürünle          | ınname tükendiğ<br>lere artırımlı ola                                                                                                    | ğinde bilin<br>rak destei                                       | meyen piya<br>k için ürün d                                           | asada yarar<br>özelliğine go                      | ianılabilece<br>öre ilgili be                       | ek, ilgili<br>Igeleri                                                  | i kalemii<br>"İlişkili E       | n "Yara<br>Belgelei                                     | rlanılabii<br>" alanın                                    | lecek A<br>dan ile                                                              | rtırımlı E<br>ri yüklü o                    | Destek"<br>blabilir.                                    | alanını                                    | da bulu                                                                | nmakta                                       | adır.                                  |                                         |                            |
| Beyai<br>Ürünle<br>Beyai | nname tükendiğ<br>lere artırımlı ola<br>ınname Satırları                                                                                                    | ğinde bilin<br>ırak destei                                      | meyen piya<br>k için ürün d                                           | asada yarar<br>özelliğine go                      | lanılabilece<br>öre ilgili be                       | ek, ilgili<br>Igeleri                                                  | i kalemii<br>"İlişkili E       | n "Yara<br>Belgelei                                     | rlanılabii<br>" alanın                                    | lecek A<br>dan ile                                                              | rtırımlı E<br>ri yüklü c                    | Destek"<br>Nabilir.                                     | alanınd                                    | da bulu                                                                | nmakta                                       | adır.                                  |                                         |                            |
| Beyan<br>Ürünle<br>Beyan | nname tükendiğ<br>lere artırımlı ola<br>nname Satırları<br>Kalem                                                                                                    | ğinde bilin<br>ırak destei<br>Kalem                             | meyen piya<br>k için ürün d<br>Tescil Hayır                           | asada yarar<br>özelliğine go<br>GTİP No           | Diib                                                | ek, ilgili<br>Igeleri<br>Eşya<br>Tanım                                 | Menşei                         | n "Yara<br>Belgeler<br>İmalatı                          | rlanılabi<br>" alanını<br>Rejim                           | lecek A<br>dan Ilei<br>Satişa<br>Esas                                           | ntirimli E<br>ri yüklü o<br>Mahrece         | estek"<br>labilir.<br>Fatura                            | alanını<br>Fatura<br>Döviz                 | da bulu<br>Satişa<br>Esas                                              | nmakta<br>Net                                | Brut                                   | Кіу                                     | met<br>BD                  |
| Beyai<br>Ürünle<br>Beyai | inname tükendiğ<br>lərə artırımlı ola<br>inname Satırları<br>Kalem<br>Şayısı                                                                                                    | ğinde bilin<br>rak destei<br>Kalem<br>İlişkisi                  | meyen piya<br>k için ürün d<br>Tescil Hayır                           | asada yaran<br>özelliğine go<br>GTİP No           | DiiB<br>Kullanimi                                   | ek, ilgili<br>elgeleri<br>Eşya<br>Tanımı<br>(31.<br>Hane)              | Menşei<br>(Ülke)               | n "Yara<br>Belgeler<br>İmalatç<br>VKN                   | rlanılablı<br>" alanın<br>Bilgisi                         | lecek A<br>dan Ile<br>Satışa<br>Esas<br>Birim                                   | ntırımlı E<br>ri yüklü c<br>Mahrece<br>İade | Destek"<br>Dabilir:<br>Fatura<br>Tutari                 | <i>alanın</i><br>Fatura<br>Döviz<br>Cinsi  | da bulu<br>Satışa<br>Esas<br>Miktar<br>(Adet)                          | nmakta<br>Net<br>ağırlık                     | Brüt<br>Ağırlık                        | Kıy<br>(A<br>Do                         | met<br>BD<br>Iarı)         |
| Beyai<br>Ürünlı<br>Boyat | inname tûkendiğ<br>lere artırimli ola<br>inname Satırları<br>Kalem<br>Şayısı<br>I 1 -                                                                                                    | ğinde bilin<br>rak destei<br>Kalem<br>İlişkisi                  | meyen piya<br>k için ürün d<br>Tescil Hayır<br>1900EX102              | asada yaran<br>özelliğine go<br>GTİP No<br>190490 | ianılabilece<br>öre ilgili be<br>Dilb<br>Kullanımı  | Eşya<br>Tanımı<br>(31.<br>Hane)                                        | Menşei<br>(Ülko)               | imalate<br>01100                                        | rlanılabil<br>" alanın<br>Rejim<br>Bilgisi<br>1000        | lecek A<br>dan Ilei<br>Satişa<br>Esas<br>Birim<br>C62                           | Mahrece<br>Iade                             | Pestek"<br>Pablilir.<br>Fatura<br>Tutari<br>32.1        | Alanıno<br>Fatura<br>Döviz<br>Cinsi<br>Ame | Satışa<br>Esas<br>Miktar<br>(Adet)<br>741                              | Net<br>ağırlık<br>14.4                       | Brüt<br>Ağırlık<br>16932               | Kıy<br>(A<br>Do                         | met<br>BD<br>ları)         |
| Beyai<br>Ürünlı<br>Boya  | inname tükendiğ<br>lere artırımlı ola<br>inname Satırları<br>Kalem<br>Şayısı<br>1 1 -<br>1 2 -                                                                                                    | ğinde bilin<br>ırak destei<br>Kalem<br>İlişkisi<br>2035<br>2035 | meyen piye<br>k için ürün d<br>Tescil Hayır<br>1900EX102<br>1900EX102 | GTIP No<br>190490                                 | DiiB<br>Kullanımı                                   | ek, Ilgill<br>Igeleri<br>Eşya<br>Tanımı<br>(31.<br>Hane)<br>CSL<br>SEG | Menşei<br>(Ülke)<br>TÜR        | imalato<br>01100                                        | rlanılabil<br>" alanın<br>Bilgisi<br>1000<br>1000         | Satişa<br>Esas<br>Birim<br>C62<br>C62                                           | Mahrece<br>lade<br>Normal                   | Fatura<br>Tutari<br>32.1<br>37.2                        | Fatura<br>Doviz<br>Cinsi<br>Ame            | Satişa<br>Esas<br>Miktar<br>(Adet)<br>741<br>324                       | Net<br>ağırlık<br>14.4<br>12.9               | Brut<br>Ağırlık<br>16932<br>16038      | Kıy<br>(A<br>Do<br>31.1<br>36.1         | met<br>BD<br>lan)          |
| Beyai<br>Ürüni<br>Boyat  | Inname tükendiğ<br>lere artırımlı ola<br>Inname Satırları<br>Kalem<br>Şayısı<br>1<br>1<br>1<br>2<br>2                                                                                                    | ğinde bilin<br>rak destei<br>Kalem<br>İlişkisi<br>2035<br>2035  | meyen plye<br>k için ürün d<br>Tescil Hayır<br>1900EX102<br>1900EX102 | GTİP No<br>190490                                 | DiiB<br>Kullanımı                                   | ek, ilgili<br>Igeleri<br>Tanimi<br>(31.<br>Hane)<br>CSL<br>SEG         | Menşei<br>(Ülke)<br>TÜR        | n "Yara<br>Belgeler<br>İmalatı<br>VKN<br>01100<br>01100 | rlanılabil<br>" alanını<br>Bilgisi<br>1000<br>1000        | Satişa<br>Esas<br>Birim<br>C62<br>C62                                           | Mahrece<br>lade<br>Normal<br>Normal         | Fatura<br>Tutarı<br>32.1<br>37.2                        | Fatura<br>Döviz<br>Cinsi<br>Ame            | da bulu<br>Satişa<br>Esas<br>Miktar<br>(Adet)<br>741<br>324<br>39.810, | Net<br>ağırlık<br>14.4<br>12.9<br>( 27.410,( | Brut<br>Ağırlık<br>16932<br>16038      | Kıy<br>(A<br>Do<br>31.1<br>36.1<br>67.2 | met<br>BD<br>lari)         |
| Beyai<br>Ürüni<br>Boyai  | Inname tükendiğ<br>lere artırımlı ola<br>Inname Satırları<br>Kalem<br>1 1 2 -<br>1 1 2 -<br>1 2 -<br>1 2 -<br>1 2 -<br>1 2 -<br>1 2 -<br>1 2 -<br>1 2 -<br>1 2 -<br>1 2 -<br>1 2 -<br>2 -<br>2 -<br>2<br>2<br>2<br>2                                                                    | ğinde bilin<br>rak destei<br>Kalem<br>İlişkisi<br>2035<br>      | meyen plys<br>k için ürün d<br>Tescil Hayır<br>1900EX102<br>1900EX102 | asada yaran<br>özelliğine go<br>GTİP No<br>190490 | ianılabilece<br>öre ilgili be<br>Diis<br>Kullanımı  | ek, ilgili<br>Eşya<br>Tanımı<br>(31.<br>Hane)<br>CSL<br>SEG            | Menşei<br>(Ülke)<br>TOR<br>TOR | n "Yara<br>Belgeler<br>İmalatı<br>VKN<br>01100<br>01100 | rlanılabil<br>" alanını<br>Bilgisi<br>1000<br>1000        | Satişa<br>Esas<br>Birim<br>C62<br>C62                                           | Mahrece<br>Iade<br>Normal                   | Fatura<br>Tutari<br>32.1<br>37.2                        | Fatura<br>Doviz<br>Cinsi<br>Ame            | Satişa<br>Esas<br>Miktar<br>(Adet)<br>741<br>324<br>39.810,            | Net<br>ağırlık<br>14.4<br>12.9<br>C 27.410.0 | Brüt<br>Ağırlık<br>16932<br>16038      | Kıy<br>(A<br>Do<br>31.1<br>36.1<br>67.2 | met<br>BD<br>ları)         |
| Beyai<br>Ürüni<br>Boyai  | Inname tükendiği<br>lere artırımlı ola<br>Inname Satıcları<br>Kalem<br>1 1 2 -<br>1 2 -<br>ateleniyor. Toplam: 2                                                                                                    | ğinde bilin<br>rak destei<br>Kalem<br>İlişkisi<br>2035<br>2035  | meyen piya<br>k için ürün d<br>Tescil Hayır<br>1900Ex102<br>1900Ex102 | GTIP No<br>190490                                 | danılabilece<br>öre ilgili be<br>Diib<br>Kullanımı  | Eşya<br>Tanımı<br>(31.<br>Hane)<br>SEG                                 | Menşei<br>(Ülke)<br>TÜR        | n "Yara<br>Belgeler<br>Imalatt<br>VKN<br>01100          | rlanılabil<br>" alanın<br>Bilgisi<br>1000<br>1000         | Satişa<br>Esas<br>Birim<br>C62<br>C62                                           | Mahrece<br>Iade<br>Normal                   | Fatura<br>Tutari<br>32.1<br>37.2                        | Alanınd<br>Fatura<br>Döviz<br>Cinsi<br>Ame | da bulu<br>Satişa<br>Esas<br>Miktar<br>(Adet)<br>741<br>324<br>39.810, | Net<br>ağırlık<br>14.4<br>12.9<br>( 27.410.0 | Brüt<br>Ağırlık<br>16932<br>16038<br>0 | Kıy<br>(A<br>Do<br>31.1<br>36.1<br>67.2 | met<br>BD<br>lari)         |
| Beyai<br>Ürüni<br>Boyai  | Inname tükendiğ<br>lere artırımlı ola<br>Inname Satıfar<br>Kalem<br>1<br>1<br>2<br>2<br>3<br>3<br>3<br>4<br>2<br>3<br>3<br>4<br>2<br>3<br>3<br>4<br>3<br>4<br>3<br>4<br>5<br>4<br>5<br>4<br>5<br>4<br>5<br>4<br>5<br>4<br>5<br>5<br>1<br>5<br>4<br>5<br>1<br>5<br>5<br>5<br>1<br>5<br>1 | ğinde bilin<br>rak destei<br>Kalem<br>İlişkisi<br>2035          | meyen piya<br>k için ürün o<br>Tescil Həyır<br>1900EX102<br>1900EX102 | GTİP No<br>190490                                 | ianılabilece<br>bre ilgili be<br>bila<br>Kullanımı  | ek, ilgili<br>Igeleri<br>Eşya<br>Tanımı<br>(31.<br>Hane)<br>CSL<br>SEG | Menşei<br>(Ülke)<br>TÜR        | n "Yara<br>Belgeler<br>imalatı<br>VKN<br>01100          | rlanılabil<br>" alanın<br>Bilgisi<br>1000<br>1000         | lecek A<br>dan Ile<br>Satışa<br>Esas<br>Birim<br>C62<br>C62<br>yla 1 /          | Mahrece<br>Iade<br>Normal<br>Normal         | Destek"<br>Jabilir:<br>Fatura<br>Tutari<br>32.1<br>37.2 | Alanınd<br>Fatura<br>Doviz<br>Cinsi<br>Ame | da bulu<br>Satişa<br>Esas<br>Miktar<br>(Adet)<br>741<br>324<br>39.810, | Net<br>ağırlık<br>14.4<br>12.9<br>( 27.410,0 | Brüt<br>Ağırlık<br>16932<br>16038      | Kıy<br>(A<br>Do<br>31.1<br>36.1<br>67.2 | met<br>BD<br>ları)<br>     |
| Beyai<br>Ürüni<br>Boyai  | Anname tükendiğ<br>lere artırımlı ola<br>muarto Satıfar<br>Kater<br>1 1 -<br>2 -<br>ateleniyor. Toplam: 2                                                                                                    | ğinde bilin<br>rak destei<br>Kalem<br>İlişkisi<br>2035          | meyen piya<br>k için ürün o<br>Teacii Hayır<br>1900EX102<br>1900EX102 | GTÍP No<br>190490                                 | ianılabilece<br>bre ilgili be<br>bilis<br>Kullanımı | ek, ilgili<br>Igeleri<br>Tanımı<br>(31.<br>Hane)<br>CSL<br>SEG         | Menşei<br>(Ülke)<br>TÜR<br>TÜR | n "Yara<br>Belgeler<br>VKN<br>01100<br>01100            | rlanılabil<br>" alanın<br>Bilgisi<br>1000<br>1000<br>Kayd | lecek A<br>den Ile<br>Satişa<br>Esas<br>Birim<br>C62<br>C62<br>Vfa 1 /<br>Iet 2 | Mahrece<br>Jade<br>Normal<br>Normal         | Pestek"<br>Pablir:<br>Fatura<br>Tutari<br>32.1<br>37.2  | Alanınd<br>Fatura<br>Döviz<br>Cinsi<br>Ame | da bulu<br>Satışa<br>Esas<br>Miktar<br>(Adet)<br>741<br>324<br>39.810, | Net<br>ağırlık<br>14.4<br>12.9<br>( 27.410,6 | Brüt<br>Ağırlık<br>16932<br>16038      | Kıy<br>(A<br>Do<br>31.1<br>36.1<br>67.2 | met<br>BD<br>ları)<br>95,0 |

Şekil 8-9- Destek Talep Edilen Beyanname Bilgileri Ekranı

| Kes ta Ku<br>Kopyala<br>Pano                                                                                                    | rp<br>niden boyutlandır<br>öndür •<br>Resim                                                                      | naclar                                                                  | Firçalar                                                    |                                                                                                 | コロムム<br>つゆ (つ合<br>な ワクロ<br>Şekiller                                                   | Anaha<br>→ Anaha<br>→ Anaha<br>Doldur<br>→                                                         | t -<br>Boyu                                                                         | t 1.<br>Ren                                                              | 2.<br>k Renk                                               |                                             | Rer                                                                            | ikler                                           |                                                                 | Renkle                                          | ri Paint<br>le düze            | 3D ile<br>enle                            |                                           |
|----------------------------------------------------------------------------------------------------|----------------------------------------------------------------------------------------------------|-------------------------------------------------------------------------|-------------------------------------------------------------|-------------------------------------------------------------------------------------------------|---------------------------------------------------------------------------------------|----------------------------------------------------------------------------------------------------|-------------------------------------------------------------------------------------|--------------------------------------------------------------------------|------------------------------------------------------------|---------------------------------------------|--------------------------------------------------------------------------------|-------------------------------------------------|-----------------------------------------------------------------|-------------------------------------------------|--------------------------------|-------------------------------------------|-------------------------------------------|
| o.ctm.gov.tr/dyop-main-sid                                                                                                    | le/?token=65kjl6ay/                                                                                              | v10wo_TOKE                                                              | -N                                                          |                                                                                                 |                                                                                       |                                                                                                    |                                                                                     |                                                                          |                                                            |                                             |                                                                                |                                                 |                                                                 |                                                 |                                |                                           |                                           |
| < SÓNER ÓZO                                                                                                    | L (Yaradahici Tan                                                                                                | (elkili)                                                                |                                                             |                                                                                                 |                                                                                       |                                                                                                    |                                                                                     |                                                                          |                                                            | 1                                           | A MUR C                                                                        | DAVEN                                           | ARIALORO                                                        | LERI SAL                                        | V? TICARE                      | TANKS                                     | 0                                         |
|                                                                                                    |                                                                                                    |                                                                         |                                                             |                                                                                                 |                                                                                       |                                                                                                    |                                                                                     |                                                                          |                                                            |                                             |                                                                                |                                                 |                                                                 |                                                 |                                |                                           |                                           |
| Beyanname Detayr                                                                                                    |                                                                                                    |                                                                         | Ona                                                         | ıy Mesajı                                                                                       |                                                                                       |                                                                                                    |                                                                                     |                                                                          |                                                            |                                             |                                                                                |                                                 | 3                                                               |                                                 |                                |                                           |                                           |
| Beyanname Bilgisi                                                                                                    |                                                                                                    |                                                                         |                                                             | 5                                                                                               | eçtiğiniz beyan                                                                       | nname kalemleri                                                                                    | destekten ya                                                                        | ırarlandırıl                                                             | acaktır. De                                                | evam etme                                   | k istiyor m                                                                    | iusunuz?                                        |                                                                 |                                                 |                                |                                           |                                           |
| Tescil Hayır :                                                                                                    | 20351900EX10                                                                                                    |                                                                         |                                                             |                                                                                                 |                                                                                       |                                                                                                    |                                                                                     |                                                                          |                                                            |                                             |                                                                                |                                                 | 1                                                               |                                                 |                                |                                           |                                           |
| Beyan Sahibi VKN :                                                                                                    | -                                                                                                    |                                                                         |                                                             |                                                                                                 |                                                                                       |                                                                                                    |                                                                                     |                                                                          |                                                            |                                             |                                                                                |                                                 |                                                                 | 59.370,00                                       |                                |                                           |                                           |
| Gönderici Firma :                                                                                                    |                                                                                                    |                                                                         |                                                             |                                                                                                 |                                                                                       |                                                                                                    |                                                                                     |                                                                          |                                                            |                                             |                                                                                |                                                 |                                                                 |                                                 |                                |                                           |                                           |
|                                                                                                    |                                                                                                    |                                                                         |                                                             |                                                                                                 |                                                                                       |                                                                                                    |                                                                                     |                                                                          |                                                            |                                             |                                                                                |                                                 |                                                                 |                                                 |                                |                                           |                                           |
| Gonderici Firma Adi :                                                                                                    |                                                                                                    | IMITED SIR                                                              | RKET                                                        |                                                                                                 |                                                                                       |                                                                                                    | _                                                                                   |                                                                          |                                                            |                                             |                                                                                |                                                 |                                                                 |                                                 |                                |                                           |                                           |
| Gonderici Firma Adi :<br>Tescil Tarihi :                                                                                                    | 10/08/2020 15 53:02                                                                                              |                                                                         |                                                             | shilocek lik                                                                                    | vili kolomin                                                                          | Evet                                                                                               | bilocok A                                                                           | Hayır                                                                    | Destak"                                                    | olonund                                     | a hulun                                                                        | maktadi                                         |                                                                 |                                                 |                                |                                           |                                           |
| Gonderici Firma Adi :<br>Tescil Tarihi :<br>Beyanname tükendi<br>Ürünlere artirimli ol<br>Beyanname Satırları                                                                     | 10/08/2020 15 53:02<br>Iğinde bilinmeyer<br>arak destek için b                                                   | ı piyasada y<br>İrün özelliğil                                          | vararlanılı<br>ine göre i                                   | abilecek, liç<br>İgili belgele                                                                  | yili kalemin<br>ri "İlişkili Bi                                                       | Evet<br>"Yararlanılaı<br>elgeler" alanı                                                            | bilecek A<br>Indan lier                                                             | Hayır<br>rtırımlı E<br>i yüklü c                                         | Destek" (<br>olabilir,                                     | alanınd                                     | a buluni                                                                       | maktadı                                         | r.                                                              |                                                 |                                |                                           |                                           |
| Gondenci Firma Adi :<br>Tescil Tarihi :<br>Beyanname tükend<br>Ürünlere artırımlı ol<br>Beyanname Satırları<br>Kelem<br>Sayısı                                                    | 10/08/2020 15.53.02<br>Ilğinde bilinmeyer<br>arak destek için b<br>Kalem<br>İlişkisi Tescil t                    | ayır GT                                                                 | RKET<br>yararlanılı<br>ine göre il<br>T <sup>İP No</sup> Kı | abilecek, lig<br>igili belgele<br>Dila<br>Dila<br>ullenimi (3*<br>Har                           | gʻili kalemin<br>ri "İilşkili Be<br>ra<br>mi Menşei<br>f. (Ülke)<br>e)                | Evel<br>"Yararlanılaı<br>elgeler" alanı<br>İmalatç: Reji<br>VKN Bilgi                              | bilecek A.<br>Indan Iler<br>m Satşa<br>si Esas<br>Birim                             | Hayır<br>rtırımlı L<br>İ yüklü c<br>Mahrece<br>İade                      | Destek" (<br>Diabilir;<br>Fatura<br>Tutan                  | alanınd<br>Fatura<br>Döviz<br>Cinsi         | a buluni<br>Satişa<br>Esas<br>Miktar<br>(Adet)                                 | maktadı<br>Net<br>ağırlık A                     | r:<br>Brut K.y<br>Iğırfik (A<br>Do                              | net<br>3D Özell<br>an)                          | k Ödeme<br>Şekil               | Ödame<br>Tutan<br>(USD)                   | Odem<br>Tutar<br>(TL)                     |
| Gonderici Firma Adi :<br>Tescil Tarihi :<br>Beyanname tükend<br>Ürünlere artırımlı ol<br>Beyanatme Satırları<br>Beyanatme Satırları<br>Kalam<br>Sayısı                            | 10/08/2020 15 53:02<br>līģinde bilinmeyer<br>arak destek için b<br>Kalem<br>Tescil t<br>115kist<br>20351900EX    | a piyasada y<br>priyasada y<br>irün özelliği<br>layır GT                | vararlanih<br>ne göre h<br>tip No Ki<br>196                 | abilecek, lig<br>Igili belgele<br>Dila<br>Ullanimi (<br>Har<br>CSL                              | yili kalemin<br>ri "İlişkili Bo<br>ra<br>mı Menşel<br>t. (Ulke)<br>re)<br>TÜR         | Evet "Yararlanılaı elgelər" alanı hınalatç: Rejit VKN Bilgi 01100 1000                             | bilecek A<br>Indan lier<br><sup>m</sup> Satşa<br><sup>si Esas</sup><br>Birim<br>C62 | Hayır<br>rtırımlı E<br>i yüklü c<br>Mahrece<br>İade<br>Normal            | Destek" a<br>blabilir,<br>Fatura<br>Tutan<br>32.1          | alanınd<br>Fatura<br>Döviz<br>Cinsi<br>Ame  | a bulum<br>Satişa<br>Esas<br>Miktar<br>(Adet)<br>7411                          | Met<br>Net<br>ağırlık A                         | r.<br>Brut (A<br>Iğirfik Do<br>6932 31.1                        | net<br>3D Özell<br>an)<br>Badell                | k Ödema<br>Şekîi<br>Mal        | Odeme<br>Tutan<br>(USD)<br>32110          | Odem<br>Tutar<br>(TL)<br>233314           |
| Gonderici Firma Adi :<br>Tescil Tarihi :<br>Beyanname tükend<br>Ürünlere artırımlı ol<br>Beyanname Satırârı<br>Kalem<br>Seyisi<br>2 1 1<br>3 2                                    | 10/08/2020 15 53:02<br>arak destek için b<br>Kalem<br>İlişkisi<br>20361900EX<br>20351900EX                       | MITED ŞİR<br>n piyasada y<br>irün özelliği<br>layır GT<br>100 1904      | AKET<br>yararlanılı<br>ine göre li<br>TİP No Ku<br>190      | abilecek, lig<br>igili belgele<br>DilB<br>Tani<br>(3 <sup>4</sup><br>Har<br>C CSL<br>CSL<br>SEG | glii kalemin<br>ri "liişkili Bo<br>ra<br>mi Menşei<br>r. (Ulke)<br>e)<br>TÜR.<br>TÜR. | Evet<br>"Yararlanılaı<br>elgeler" alenı<br>İmalatç: Rejij<br>VKN Bilgi<br>01100 1000<br>01100 1000 | bilecek A<br>Indan Iler<br>Satşa<br>Si Esas<br>Birim<br>C62<br>C62                  | Hayır<br>rtırımlı L<br>İ yüklü d<br>Məhrece<br>İade<br>Normal<br>Normal  | Destek" (<br>blabilir,<br>Fatura<br>Tutan<br>32.1<br>37.2  | alanınd<br>Patura<br>Döviz<br>Cinsi<br>Ame  | a buluni<br>Satişa<br>Esas<br>Miktar<br>(Adet)<br>741. 1<br>324. 1             | Net<br>ağırlık<br>4.4 11<br>2.9 11              | 7.<br>Brut (A<br>Girfilk Doi<br>6932 31.1<br>6038 36.1          | net<br>3D Özell<br>an)<br>Bedell<br>Bedell      | k Ödema<br>Şekil<br>Mal<br>Mal | Ödeme<br>Tutan<br>(USD)<br>32110<br>37260 | Odem<br>Tutar<br>(TL)<br>233314<br>270735 |
| Gonderici Firma Adi :<br>Tescil Tarihi :<br>Beyanname tükendi<br>Ürünlere artirimli ol<br>Beyannare Satirfarı<br>Ralem<br>Seyisi<br>2 8 1<br>2 3 2                                | 10/08/2020 15 53:02<br>Ilğinde bilinmeyer<br>arak destek için i<br>Kalem<br>Ilişkisi<br>20351900EX<br>20351900EX | a piyasada y<br>irün özelliği<br>layır GT<br>10. 1904                   | yararlanıl.<br>ine göre in<br>TİP No Ku<br>190              | abilecek, lig<br>gili belgele<br>Dila Tan<br>Ila Eş<br>Har<br>G' CSL<br>SEG                     | yili Kalemin<br>ni "İlişkili Ba<br>mı<br>Menşei<br>(Ülke)<br>TÜR                      | Evet "Yararlanılaı elgeler" alenu imələtç: Rejit VKN Bilgi 01100 1000 01100 1000                   | bilecek A<br>mdan iler<br>si Esas<br>Birim<br>C62<br>C62                            | Hayır<br>rtır.ımlı L<br>İ yüklü c<br>Mahrece<br>İade<br>Normal           | Destek" a<br>blabilir;<br>Fatura<br>Tutari<br>321<br>372   | alanınd<br>Fatura<br>Döviz<br>Cinsi<br>Ame  | a bulum<br>Satuşa<br>Esas<br>Miktar<br>(Adet)<br>741. 1<br>324. 1<br>39,810.(2 | Met Adı<br>ağırlık A<br>4.4. 11<br>2.9. 11      | 7.<br>Brut Kıy<br>(Ağırlık Do<br>6932 31.1<br>6038 36.1<br>67.2 | net<br>3D<br>Ozell<br>Bedell<br>Bedell<br>95,0( | k Odema<br>Şekii<br>Mal<br>Mal | Odeme<br>Tutan<br>(USD)<br>32110<br>37260 | Odem<br>Tuter<br>(TL)<br>233314<br>270735 |
| Gonderici Firmo Adi :<br>Tescili Tarihi :<br>Beyanname tükend<br>Ürünlere attırımlı ol<br>Beyanname Satırları<br>Kelem<br>Sayısı<br>B 1 1<br>1 - 2 istelanıyo- Toplam: 2          | 10/08/2020 15 53 02<br>Iğinde bilinmeyer<br>arak destek için t<br>Kalem<br>İlişkisi<br>20351900EX<br>20351900EX  | n piyasada y<br>p piyasada y<br>irun özelliği<br>Isyır G1<br>100 - 1904 | RKET<br>ine göre in<br>TİP No Ku<br>490                     | abilecek, ig<br>gili belgele<br>Dila Tang<br>dila tespele<br>Har<br>C CSL.<br>SEG.              | jili kalemin<br>ri "fiişkili Be<br>mı Menşei<br>t. (Ulke)<br>ie)<br>TÜR ji<br>TÜR ji  | Evet  *Yararlanılaı elgeler* alanı imalatç: Reji<br>VKN Bilgi 01100 1000 01100 1000                | bilecek A<br>Indan lier<br>Satşa<br>Birim<br>C62<br>C62                             | Hayır<br>rtırımlı L<br>i yüklü c<br>Mahrece<br>İade<br>Normal<br>Normal  | Destek" a<br>blabilir.<br>Fatura<br>Tutari<br>32.1         | Patura<br>Döviz<br>Cinsi<br>Ame             | a bulum<br>Satişa<br>Esas<br>Miktar<br>(Adet)<br>741 1<br>324 1<br>39,810 (2   | Net<br>ağırlık<br>4.4 11<br>2.9 11<br>17.410,0  | 7.<br>Brut Kıy<br>Ağırlık Do<br>6932 31.1<br>6036 36.1<br>67.2  | net<br>3D Özell<br>Bədəli<br>Bədəli<br>95.0(    | k Odema<br>Şekil<br>Mal<br>Mal | Odame<br>Tutan<br>(USD)<br>32110<br>37260 | Odem<br>Tutar<br>(TL)<br>233314<br>270735 |
| Gonderici Firma Adi :<br>Tescil Tarihi :<br>Beyanname tükend<br>Ürünlere artirimli ol<br>Beyanname Satirfarı<br>Ralem<br>Sayısı<br>2 8 1 1<br>2 8 2<br>1 - 2 Istelariyo-Taşlam: 2 | 10/08/2020 15 53:02<br>Iiğinde bilinmeyer<br>arak destek için t<br>Kalem<br>İişkisi<br>20351900EX<br>20351900EX  | MITED Şir<br>n piyasada y<br>irün özelliği<br>layır G1<br>101 1904      | vararlanik<br>ne göre i<br>TiP No Ki<br>190                 | abilecek, lig<br>gili belgele<br>Dila Tanı<br>(3<br>allonimi Har<br>C CSL<br>E SEG              | ylli Kalemin<br>ri "filşkili Bo<br>(ilke)<br>(Ulke)<br>t TÜR - ji                     | Evet                                                                                               | bilecek A<br>indan lier<br>si Satşe<br>Birim<br>C62<br>C62                          | Hayır<br>rtır.ımlı L<br>i yüklü c<br>Mehrece<br>İade<br>Normal<br>Normal | Destek" (<br>Diabilir,<br>Fatura<br>Tutan<br>32.1<br>37.2  | alanınd<br>Fatura<br>Döviz<br>Cinsi<br>Ame  | a buluni<br>Satişa<br>Esas<br>Miktar<br>(Adet)<br>741 1<br>324 1<br>329.810 (2 | Net<br>ağırlık<br>4.4 11<br>2.9 11<br>17.410,0  | 7.<br>Brut (A<br>kğırlik b<br>6932 31.1<br>6036 36.1<br>67.2    | net<br>3D<br>an)<br>Badel<br>Badel<br>95,0(     | k Ödeme<br>Şekîi<br>Mal        | Odeme<br>Tutan<br>(USD)<br>32110<br>37260 | Odem<br>Tutar<br>(TL)<br>233314<br>276735 |
| Gondenci Firma Adi :<br>Tescil Tarihi :<br>Beyanname tükend<br>Ürünlere artırımlı ol<br>Beyanname Satırfarı<br>Kalem<br>Sayısı<br>2 2 1<br>1 2 istelanıyo: Toplam: 2              | 10/08/2020 15 53:02<br>Ilğinde bilinmeyer<br>arak destek için t<br>Kalem<br>Ilşkisi<br>20361900EX<br>20361900EX  | hiteb şir<br>n piyasada y<br>irün özelliği<br>layır G1<br>101 - 1904    | RKET<br>yararlanik<br>ne göre (i<br>TİP No Ki<br>190        | abilecek, lig<br>igili belgele<br>Dila Tari<br>illenimi far<br>C CSL<br>E SEG                   | ylli kalemin<br>ri "İlişkili Be<br>min Menşel<br>(Ülke)<br>ri TÜR - y                 | Evet                                                                                               | bilecek A<br>Indan lier<br>si Satişe<br>Birim<br>C62<br>C62<br>C62                  | Hayır<br>Ptirimli L<br>İ yüklü o<br>Mahrece<br>İade<br>Normal<br>Normal  | Destek" (<br>blabilir,<br>Fatura<br>Tutari<br>32.1<br>37.2 | alanındı<br>Fatura<br>Döviz<br>Cinsi<br>Ame | e buluni<br>Satişa<br>Esas<br>Miktar<br>(Adet)<br>7411<br>3241<br>39.810.(2    | Net<br>ağırlık<br>4.4. 11<br>2.9. 11<br>7.410,0 | r.<br>Brut (A<br>kğırlık Do<br>6932 31.1<br>6036 36.1<br>67.2   | net.<br>3D<br>en)<br>Bedell<br>Bedell<br>95.0(  | k Odema<br>Şekil<br>Mal<br>Mal | Odeme<br>Tutan<br>(USD)<br>32110<br>37260 | Odem<br>Tuter<br>(TL)<br>233314<br>270735 |
| Gonderici Firma Adi :<br>Tescil Tarihi :<br>Beyanname tükend<br>Ürünlere artirimli ol<br>Beyanname Satrifan<br>Ralem<br>Sayısı<br>2 8 1<br>1 2 1 teleiniyor. Tariham 2            | 10/08/2020 15 53.02<br>niğinde bilinmeyer<br>arak destek için t<br>Kalem<br>1996<br>20361900EX<br>20361900EX     | мітер şir<br>n piyasada y<br>rcun özelliği<br>layи G1<br>101 1904       | RKET<br>yararlanik<br>ine göre in<br>TİP No<br>Ku<br>490    | abilecek, lig<br>gili belgele<br>Diib<br>Illenim<br>Gan<br>CCSL<br>SEG                          | ylli kalemin<br>ri "İlişkili Ba<br>mı<br>(Ülke)<br>e)<br>TÜR                          | Evet                                                                                               | bilecek A<br>Indan lier<br>Satişa<br>Si Birim<br>C62<br>C62<br>Sayfa                | Hayır<br>rtırımlı L<br>İ yüklü c<br>Mahrece<br>İade<br>Normal<br>Normal  | Destek" (<br>Dabilir,<br>Fatura<br>Tutari<br>32.1<br>37.2  | elanindi<br>Petura<br>Doviz<br>Cinsi<br>Ame | a bulum<br>Satişa<br>Esas<br>Miktar<br>(Adet)<br>741. 1<br>324. 1<br>39.810.02 | Net<br>Ağırlık<br>4.4 11<br>2.9 11<br>17.410,0  | r.<br>Brut (A<br>kýrilik Do<br>6932 31:1<br>6038 36:1<br>67.2   | net.<br>3D<br>Bedell<br>Bedell<br>55,0(         | k Odema<br>Şekil<br>Mal<br>Mal | Odame<br>Tutan<br>(USD)<br>32110<br>37260 | Odem<br>Tutas<br>(TL)<br>233314<br>270735 |

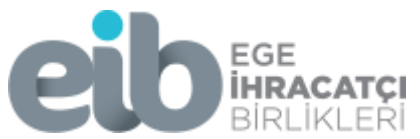

| ØÎ   🔚 🏷 (° ∓  <br>Dosya Giriş              | Adsız - Paint<br>Görünüm |                                                            |                |          |            |                               |                                              |            |                     |                            |                             | 10 <del></del> 1        | 0 ×<br>~ 0           |
|---------------------------------------------|--------------------------|------------------------------------------------------------|----------------|----------|------------|-------------------------------|----------------------------------------------|------------|---------------------|----------------------------|-----------------------------|-------------------------|----------------------|
| Yapıştır<br>Yapıştır<br>Pano                | Sec at a                 | Grp<br>Veniden boyutlandır<br>Döndür <del>-</del><br>Resim | A A Araclar    | Firçalar |            | 日本ム<br>ゆゆむ<br>りのの<br>Sekiller | → Manahat +<br>→ Anahat -<br>→ Moldur -<br>→ | Boyut      | 1.<br>Renk Renk     | Renkler                    | Renkleri<br>düzenle         | Paint 3D ile<br>düzenle |                      |
| Destek 🗙 🎯                                  | Destek Yönet             | tim Sistemi (DYS)                                          | × +            |          |            |                               |                                              |            |                     |                            |                             |                         | ^                    |
| kjl6ay2v10wo_TO                             | KEN                      |                                                            |                |          |            |                               |                                              |            |                     |                            |                             |                         |                      |
| ı Tam Yetkili)                              |                          |                                                            |                |          |            |                               |                                              | -          |                     | ARIM ÜRÜNLERÍ SA           | NAYİ TİCARETANC 🗸           | •                       | > <b>.</b>           |
| Tarımsal Ürünlerd                           | e İhracat İac            | ie Başvurusu                                               | 0              |          |            |                               |                                              |            |                     |                            |                             |                         |                      |
| ÜRÜNLERİ SANAYİ                             | Í TÍCARET A              | NONİM ŞİRKETİ                                              |                |          |            |                               |                                              |            |                     |                            | 👁 Künye 🥒 Ya                | zışmalar 🕒 S            | on Yazı 🖸 Not        |
| Destek Türü:<br>Ürünlerde İhracat<br>İadesi | Başv<br>Deste            | uru Türü:<br>ak Ödeme                                      | Ba             | rkod No: |            | Başvuru<br>-/-/               | Tarihi:                                      | Bild       | irim Tarihi:<br>/-/ | Destek I<br>21. TARIM.     | Kodu:<br>TASLAK             | Aşama:<br>Başvuru       |                      |
| Beyanname Lis                               | tesi<br>1                | Tescil Hayır<br>20351900EX102                              | Gt<br>. 351900 | imrük    | Gönder<br> | ren Firma<br>Adı              | Gideceği<br>632                              | Ülke<br>05 | Çıkış Ülkesi<br>2   | Banka Kodu<br>006403471035 | Banka Adı<br>TÜRKİYE İŞ BAN | Öder                    | ne Şekli<br>C        |
| 1 - 1 listeleniyor. To                      | oplam: 1                 |                                                            |                |          |            |                               | )< «                                         | Sayfa 1 /  | 1 >> >=             |                            |                             |                         |                      |
|                                             |                          |                                                            | 1              | _        |            | ]                             | 4 Geri                                       | 🖹 Kayı     | det ve lierle       |                            |                             |                         |                      |
| <<br>+ 757, 956px                           | T                        |                                                            | 1 1921 × 19    | 984px    |            |                               |                                              |            |                     |                            |                             | %100 (=)                | ,<br>,<br>,          |
| ≡ م ∎                                       | 4 <del>1</del> 🥽         | SONER - a                                                  | 🔀 RE: 2020,    | /1 🖂     | RE: 2020/1 |                               | Yeni Micro                                   | w Yeni     | Micro 🧿             | 🥭 Destek Yö 🦧              | 🌶 Adsız - Pai へ 覧           | □d») tur <sub>14</sub>  | 11:51<br>.01.2021 21 |

Şekil 10-11- Destek Talep Edilen Beyanname ve Beyanname Bilgileri Ekranı

Adım 7: Bu aşamada beyanname bilgileri listelenecektir. Çıkan ekranda i veya "Beyanname Tescili" nin üzerine sağ tıklanır ve "İlişikli belgeler" sekmesi seçilir.

"Beyannameye İlişkili Belge" ekranından beyannameye ait başvuru durumuna göre (artırımlı destek talep ediliyorsa ilgili evrak), talep edilen evrak eklenir "**KAYDET VE İLERLE**" butonuna basılır.

İmalatçı başvurusunda eklenecek zorunlu evrak;

- İhracat faturası
- İmalatçı Faturası (İmalatçının ihracatçıya kestiği fatura)
- Ek: 6-a Temlikname
- Ek: 6-b Temlikname
- İhracatçı imza sirküleri.

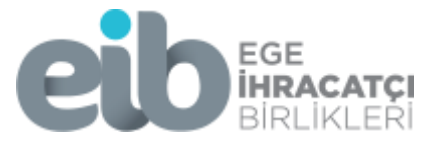

ÖNEMLİ NOT: Beyannameye ilişkin faturaların e-fatura olması durumunda e-faturanın hem pdf formatı hem de xml datasının yüklenmesi gerekmektedir.

| Image: Section of the section of the section of th |
|----------------------------------------------------------------------------------------------------|
| LOGO e-Fatura     X     Image: Comparison of the comparison of the comparison of the      |
| C dyop.dtm.gov.tr/dyop-main-side/?token=65kjl6ay2v10wo_TOKEN                                                                                                    |
|                                                                                                    |
| SONER ÖZÇİL (Yararlanıcı Tam Yelkili)     AK-MAR GIDA VE T     Ana Sayta İş Akışları O Tarımsal Ürünlere Beyanname İlişkili Belge Ekleme                                                                                                    |
| A VE TARIM ÜRÜNLERI SANAY<br>Destek Turü:<br>Tarımsal Ürünlerde İirazi<br>Tarımsal Ürünlerde İirazi<br>Tarımsal Ürünlerde İirazi<br>Tarımsal Ürünlerde İirazi<br>Tarımsal Ürünlerde İirazi<br>Tarımsal Ürünlerde İirazi<br>Tarımsal Ürünlerde İirazi<br>Tarımsal Ürünlerde İirazi<br>Tescil Hayır 20351900E7''                                                                                                    |
| Cit Doctaklari Belge Türü : ARGE-FAR Raporu                                                                                                    |
| Künye Bilgileri     Beyanname Li Belgeye İlişkin Kalem     Seçiniz     Organik Kulum Belgesi     Organik Unim Belgesi                                                                                                    |
| OUALITY - firacat          • Beyanname Bilgileri         • Başvuru Evmklan           Dosya Yükleme:         Dosya Yükleme:         Durum Tesph Tutanağı         Fatura Belgesi         ARGE-FAR Raporu                                                                                                    |
| CQUALITY - Hizmett     -     Ienlikname       g Resign Hary fatisment     -     Diger                                                                                                    |
| ilde İşlome Rejini 🔹                                                                                                    |
| çia İşleme Rejimi 🔹 🕨                                                                                                    |
| ye İşlemleri 🔹 🕨                                                                                                    |
|                                                                                                    |
|                                                                                                    |
|                                                                                                    |
|                                                                                                    |
| <                                                                                                    |
| + 107,5 941px 12 12 1984px 5100 - 510                                                                                                    |

Şekil 12- Beyanname İlişkili Belge Ekranı

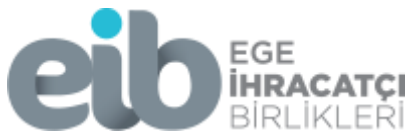

| 🔊   🔚 🄊 (°                         | is Görünü                          | Paint                                          |                   |                         |                |                        |                               |                    |                     | - 8 >                   |
|------------------------------------|------------------------------------|------------------------------------------------|-------------------|-------------------------|----------------|------------------------|-------------------------------|--------------------|---------------------|-------------------------|
| Yapıştır                           | s<br>pyala<br>Sec                  | t⊈ Kırp<br>↓ Yeniden boyutlandır<br>♪ Döndür • | A A Pricelar      |                         | Anahat *       | Boyut 1. 2<br>Renk Ren |                               |                    | tenkleri<br>lüzenle |                         |
| ararlanıcı Tar                     | m Yetkili)                         | Resim                                          | Araçlar           | Şekiller                |                |                        | W ÜRÜNLERİ SANAYİ             | TICARET ANC -      | • •                 | • ?                     |
| O Tar                              | rımsal Ürünler                     | rde İhracat İade Başvuru                       | su 📀              |                         |                |                        |                               |                    |                     |                         |
| VE TARIM ÚRÜ                       | ÜNLERÍ SANA                        | YÎ TÎCARET ANONÎM ŞIR                          | кеті              |                         |                |                        |                               | Künye Yazışmala    | ir 🖹 Son Yazı 🗔 N   | xtlar 🖺 Limitler 🥹      |
| Alt Deste<br>Tarımsal Ürün<br>İade | ek Türü:<br>nlerce İhracat<br>lesi | Başvuru Türü:<br>Destek Ödeme                  | Barkod N          | lo: Başvuru<br>-/-/-    | Farihi: E<br>  | ildirim Tarihi:        | Destek Kodu<br>21. TARIM.TASI | ı: Aşa<br>LAK Başv | ma:<br>turu         | Aşama Detayı:<br>Taşlak |
|                                    | Beyanname L                        | istesi                                         |                   |                         |                |                        |                               |                    |                     | + Ekle 🔯 Sil            |
|                                    |                                    | Tescil                                         | Hayır Gümrü       | k Gönderen Firma<br>Adı | Gideceği Ülke  | Çıkış Ülkesi           | Banka Kodu                    | Banka Adı          | Ödeme Şekli         | Teslim Şek              |
| _                                  |                                    | 20351900E                                      | X102 351900       |                         | 632            | 052                    | 006403471035                  | TÜRKİYE İŞ BAN     |                     | CIF                     |
| 4                                  | ∢<br>I - 1 listeleniyor.           | Toplam: 1                                      |                   |                         | K ≪ Sayfa 1    | 11 » >I                |                               |                    |                     | Excel*e                 |
|                                    |                                    |                                                |                   |                         | ∢ Geri 🖺 K     | aydet ve İlerle        |                               |                    |                     |                         |
|                                    |                                    |                                                |                   |                         |                |                        |                               |                    |                     |                         |
|                                    |                                    |                                                |                   |                         |                |                        |                               |                    |                     |                         |
|                                    |                                    |                                                |                   |                         |                |                        |                               |                    |                     |                         |
|                                    |                                    |                                                |                   |                         |                |                        |                               |                    |                     |                         |
|                                    |                                    |                                                |                   |                         |                |                        |                               |                    |                     |                         |
|                                    |                                    |                                                |                   |                         |                |                        |                               |                    |                     |                         |
|                                    |                                    |                                                |                   |                         |                |                        |                               |                    |                     |                         |
| <                                  | x                                  | tO                                             | 1□ 1921 × 1984px  |                         |                |                        |                               |                    | %100 (=)            | >                       |
|                                    | 8                                  | - SONER - avs                                  | e K RE: 2020/1813 | 3 👩 🚾 Yeni Mic          | rosof 😽 Yeni M | licrosof 👩             | Z Destek Yöneti               | 👩 Adsız - Paint    |                     | 13:17                   |

Şekil 13- Beyannameye Bilgileri Ekranı

Adım 8: "BAŞVURU EVRAK LİSTESİ" alanında başvuruya ait evrak yüklenir. Zorunluluk durumu "isteğe bağlı" olarak görünmekle birlikte UUE'ye göre başvuruda zorunlu olan evrak mutlaka yüklenmelidir.

İlgili evrak ise;

- Her başvuruda Ek:3 Temlikname
- İmalatçı Başvurularında Kapasite Raporu veya Sanayi Sicil Belgesi
- Beyannamelerde DİİB bulunması halinde ise UUE'de talep edilen Taahhütnameler
- Şeker Katkısız konsantre, şeker katkısız yüzde yüz meyve suyu ve pekmez ihracatlarında Üretim İzin Belgesi

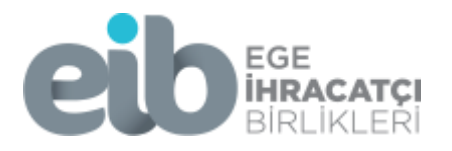

| Kes<br>tur Kopyala<br>Sec<br>Pano Res               | len boyutlandır<br>Jür • Araçlar | vrçalar<br>↓ ↔ ☆ x                        |                    | 3 △ · ▷ Anahat ·<br>⊃ △ · △ Doldur ·<br>killer               | 1. 2.<br>nk Renk  | Renk                    | ler                 | Renkl                                                                                                    | eri Paint 3D ile<br>düzenle |                           |          |
|-----------------------------------------------------|----------------------------------|-------------------------------------------|--------------------|--------------------------------------------------------------|-------------------|-------------------------|---------------------|----------------------------------------------------------------------------------------------------|-----------------------------|---------------------------|----------|
| LOGO e-Fatura                                       | 🗙 🛛 🥏 Ticaret Bakanl             | ığı - İhracat Destek                      | ×                  | Destek Yönetim Sistemi (DYS)                                 | × +               | •                       |                     |                                                                                                    |                             |                           |          |
| - → C 🔒 dyop.dt                                     | m.gov.tr/dyop-main-side/?        | token=65kjl6ay2                           | 2v10wc             | _TOKEN                                                       |                   |                         |                     |                                                                                                    |                             |                           |          |
|                                                     | Ana Sayfa İş Akışları            | C Tarımı<br>D Tarımı<br>VE TARIM ÜRÜNL    | sal Ürü<br>.ERİ SA | nlerde İhracat İade Başvurusu<br>NAYİ TİCARET ANONİM ŞİRKETİ | •                 |                         |                     |                                                                                                    |                             |                           |          |
| DYS<br>C. TICARET BAKANLIĞI<br>STEK YÖNETIM SİSTEMI | Destek Türü:<br>Tarım Destekleri | Alt Destek<br>Tarımsal Ürünlere<br>İadesi | fürü:<br>de İhrac  | Başvuru Türü:<br>at Destek Ödeme                             | Ba                | rkod No:                | В                   | aşvuru Tarih<br>-/-/                                                                                                    | ii:                         | Bildirim Ta               | aril     |
| racat Destekleri 🛛 🕨                                | O Künye Bilgileri                | Ba                                        | şvuru E            | vrak Listesi                                                 |                   |                         |                     |                                                                                                    |                             |                           |          |
| zmet Sektörü Destekleri 🕨                           | O Beyanname Bilgileri            |                                           |                    | Evrak Türü                                                   | Yükleme<br>Tarihi | Geçerlilik<br>Başlangıç | Geçerlilik<br>Bitiş | Açıklama                                                                                                    | Zorunluluk<br>Durumu        | Kurum<br>Onayı<br>Gerekli |          |
| JRQUALITY - İhracat 🔹 🕨                             | Başvuru Evrakları                | 1                                         | 1                  | YMM Raporu                                                   | -1-1              | - / - /                 | -/-/                |                                                                                                    | Ísteğe B                    | Hayır                     |          |
|                                                     |                                  | 1                                         | 1                  | Başvuru Ücreti Ödeme Belgesi                                 | -/-/              | - / - /                 | - / - /             |                                                                                                    | İsteğe B                    | Hayır                     |          |
| RQUALITY - Hizmet                                   |                                  | 1                                         | 1                  | Üretim İzin Belgesi                                          | -/-/              | -/-/                    | -/-/                |                                                                                                    | Ísteğe B                    | Hayır                     |          |
| ei Resim Hare Istienast - N                         |                                  | 1                                         | 1                  | Temlikname                                                   | - / - /           | - / - /                 | - / - /             |                                                                                                    | Ísteğe B                    | Hayır                     |          |
| gi Kesili Harç isisilasi 🖡                          |                                  | 1                                         | 1                  | (Vergi) Borç Durum Yazısı                                    | -/-/              | -1-1                    | - / - /             |                                                                                                    | İsteğe B                    | Hayır                     |          |
| hilde İşleme Rejimi 🛛 🕨                             |                                  | 1                                         | 1                  | Durum Tespit Tutanağı                                        | -/-/              | - / - /                 | - / - /             |                                                                                                    | İsteğe B                    | Hayır                     |          |
|                                                     |                                  |                                           | 2                  | (SGK) Borç Durum Yazısı                                      | -1-1              | -/-/                    | -/-/                | Contract of the second second s | Ísteğe B                    | Hayır                     |          |
| riçte Işleme Rejimi 🔹 🕨                             |                                  |                                           | 1                  | Tarımsal Firma Beyan Formu                                   | -/-/              | -/-/                    | -/-/                |                                                                                                    | Ísteğe B                    | Hayır                     |          |
| ive İslemleri                                       |                                  | 1                                         | 1                  | Kapasite Raporu                                              | - / - /           | - / - /                 | -/-/                |                                                                                                    | İsteğe B                    | Evet                      |          |
|                                                     |                                  | 1                                         | 2                  | İhracat Taahhütnamesi                                        | - / - /           | - / - /                 | - / - /             |                                                                                                    | İsteğe B                    | Hayır                     |          |
| - Allin                                             |                                  | 4                                         |                    |                                                              |                   |                         |                     |                                                                                                    |                             |                           | -        |
|                                                     |                                  | Topla                                     | am 10 ka           | ayıt                                                         |                   |                         |                     |                                                                                                    |                             |                           |          |
|                                                     |                                  | * Bu                                      | sınıf ev           | raklar, <mark>zorunluluk</mark> çağına göreya                | eklenmesi ge      | reken evrakl            | ardır. Yüklend      | diğiniz için so                                                                                                    | I tarafındaki "             | Yüklemek " y<br>Dön 🛛 🖪   | yül<br>O |

Şekil 14- Beyanname Başvuru Evrak Ekranı

**ADIM 9:** Başvuruyla ilgili açıklama, bilgilendirme yapmak istenirse **"BAŞVURU EVRAK LİSTESİ"** alanının sağ üst köşesinde yer alan **"YAZIŞMALAR"** alanını seçilerek bilgileri girip **"KAYDET"** butonuna basmalıdır.

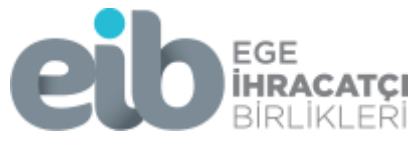

| Kes tzt Kirp                                                                                                    |                                                                                                    |                                                                                                    |                                                                                                    |                                                                                                    | 5 🛆 🕞 🌽 Anal                                                                                                    | hat -                                                                            |                                                                                                    |                   |                                |                   |                                                |                                                                                                    |                                                                                                    |
|----------------------------------------------------------------------------------------------------|----------------------------------------------------------------------------------------------------|----------------------------------------------------------------------------------------------------|----------------------------------------------------------------------------------------------------|----------------------------------------------------------------------------------------------------|----------------------------------------------------------------------------------------------------|----------------------------------------------------------------------------------|----------------------------------------------------------------------------------------------------|-------------------|--------------------------------|-------------------|------------------------------------------------|----------------------------------------------------------------------------------------------------|----------------------------------------------------------------------------------------------------|
| Kopyala Seç 🎝 Döndür -                                                                                                    | oyutlandır 🥏                                                                                                    | × A                                                                                                    | çalar ↓ ↔                                                                                                    |                                                                                                    | Dolo<br>Dolo<br>Dolo                                                                                                    | dur • Boyut                                                                      | 1. 2<br>Renk Re                                                                                                    | nk                |                                |                   | Renkleri l<br>düzenle                          | Paint 3D ile<br>düzenle                                                                                                    |                                                                                                    |
| Pano Resim                                                                                                    |                                                                                                    | Araçlar                                                                                                    |                                                                                                    | Şek                                                                                                    | iller                                                                                                    |                                                                                  |                                                                                                    |                   | Renkler                        |                   |                                                |                                                                                                    |                                                                                                    |
| <ul> <li>Destek Yonetim Sistemi (DYS)</li> </ul>                                                                                                    | × +                                                                                                    |                                                                                                    |                                                                                                    |                                                                                                    |                                                                                                    |                                                                                  |                                                                                                    |                   |                                |                   |                                                |                                                                                                    |                                                                                                    |
| TOREN                                                                                                    |                                                                                                    |                                                                                                    |                                                                                                    |                                                                                                    |                                                                                                    |                                                                                  |                                                                                                    |                   |                                |                   | •                                              |                                                                                                    |                                                                                                    |
| lerde İbracat İade Başvuruşu                                                                                                    |                                                                                                    |                                                                                                    |                                                                                                    |                                                                                                    |                                                                                                    |                                                                                  |                                                                                                    |                   |                                |                   |                                                |                                                                                                    |                                                                                                    |
| NAYI TICARET ANONIM SIRKETI                                                                                                    | -                                                                                                    |                                                                                                    |                                                                                                    |                                                                                                    |                                                                                                    |                                                                                  |                                                                                                    |                   | ⊗ K                            | (ünye 🥜 Yazı:     | smalar 🖪                                       | Son Yazı 🖸 I                                                                                                    | Notlar 🖪                                                                                                    |
| Başvuru Türü:                                                                                                    | Ba                                                                                                    | rkod No:                                                                                                    | в                                                                                                    | aşvuru Tarih                                                                                                    | ni:                                                                                                    | Bildirim Ta                                                                      | urihi:                                                                                                    | Dest              | ek Kodu:                       |                   | 40 Mai -                                       |                                                                                                    | Aşama                                                                                                    |
| tt Destek Odeme                                                                                                    |                                                                                                    |                                                                                                    |                                                                                                    | -1-1                                                                                                    |                                                                                                    | - / - /                                                                          | -                                                                                                    | 21. IAR           | IM. TASLAK                     |                   | Başvuru                                        |                                                                                                    | Ta                                                                                                    |
| vrak Listesi                                                                                                    |                                                                                                    |                                                                                                    |                                                                                                    |                                                                                                    |                                                                                                    |                                                                                  |                                                                                                    |                   |                                |                   |                                                |                                                                                                    | ± İlave                                                                                                    |
| Evrak Türü                                                                                                    | Yükleme<br>Tarihi                                                                                                    | Geçerlilik<br>Başlangıc                                                                                                    | Geçerlilik<br>Bitis                                                                                                    | Açıklama                                                                                                    | Zorunluluk                                                                                                    | Kurum<br>Onayı                                                                   | Yüklenme                                                                                                    | Yükleyen<br>Kurum | Yükleyen<br>Kisi               | Yükleyen<br>Birim | Onay<br>Bilgisi                                | Onay<br>Tarihi                                                                                                    | Onay                                                                                                    |
| Başvuru Ücreti Ödeme Belgesi                                                                                                    | 14/01/20                                                                                                    | -/-/                                                                                                    | - / - /                                                                                                    |                                                                                                    | Ísteğe B                                                                                                    | Gerekli<br>Hayır                                                                 |                                                                                                    | Firma             | SONER                          | AK-MAR            |                                                | -/-/                                                                                                    |                                                                                                    |
| YMM Raporu                                                                                                    | - / - /                                                                                                    | - / - /                                                                                                    | - / - /                                                                                                    |                                                                                                    | İsteğe B                                                                                                    | Hayır                                                                            | ×                                                                                                    | -                 |                                |                   |                                                | -/-/                                                                                                    |                                                                                                    |
| Üretim İzin Belgesi                                                                                                    | - / - /                                                                                                    | - / - /                                                                                                    | - / - /                                                                                                    |                                                                                                    | Ísteğe B                                                                                                    | Hayır                                                                            | ×                                                                                                    | -                 |                                |                   | -                                              | - / - /                                                                                                    |                                                                                                    |
| Temlikname                                                                                                    | - / - /                                                                                                    | - / - /                                                                                                    | - / - /                                                                                                    |                                                                                                    | Ísteğe B…                                                                                                    | Hayır                                                                            | ×                                                                                                    | -                 |                                |                   |                                                | - / - /                                                                                                    |                                                                                                    |
| {Vergi} Borç Durum Yazısı                                                                                                    | - / - /                                                                                                    | - / - /                                                                                                    | - / - /                                                                                                    |                                                                                                    | İsteğe B                                                                                                    | Hayır                                                                            | *                                                                                                    | -                 |                                |                   | *                                              | -/-/                                                                                                    |                                                                                                    |
| Durum Tespit Tutanağı                                                                                                    | - / - /                                                                                                    | -/-/                                                                                                    | -/-/                                                                                                    |                                                                                                    | Isteğe B                                                                                                    | Hayır                                                                            | ×                                                                                                    | -                 |                                |                   | *                                              | -/-/                                                                                                    |                                                                                                    |
| (SGK) Borç Durum Yazısı<br>Tarımsal Firma Reves Ferre                                                                                                    | - / - /                                                                                                    | -/-/                                                                                                    | - / - /                                                                                                    |                                                                                                    | istege B                                                                                                    | Hayır                                                                            | ×                                                                                                    | -                 |                                |                   | *                                              | -1-1                                                                                                    |                                                                                                    |
| Kapasite Raporu                                                                                                    | - / - /                                                                                                    | -/-/                                                                                                    | - / - /                                                                                                    |                                                                                                    | Ísteğe B                                                                                                    | Evet                                                                             | *                                                                                                    | -                 |                                |                   | *                                              | -/-/                                                                                                    |                                                                                                    |
| Íhracat Taahhütnamesi                                                                                                    | -1-1                                                                                                    | -1-1                                                                                                    | - / - /                                                                                                    |                                                                                                    | Ísteğe B                                                                                                    | Havir                                                                            |                                                                                                    |                   |                                |                   |                                                | -/-/                                                                                                    |                                                                                                    |
| 190px 1 117 × 106px                                                                                                    | < 1 <u>0</u>                                                                                                    | ⊒ 1921 × 1984p                                                                                                    | ×                                                                                                    |                                                                                                    |                                                                                                    |                                                                                  | _                                                                                                    |                   |                                |                   |                                                | %100 😑                                                                                                    | 13:29                                                                                                    |
| . 190px 垣 117 × 106ps<br>ク 目t 📻 💁 So                                                                                                    | K 11                                                                                                    | ⊒ 1921 × 1984p<br>RE: 2020                                                                                                    | ≫<br>✓ RE: 2020                                                                                                    | <b>RE: 2020</b>                                                                                                    | D 📬 🗖                                                                                                    | Yeni Mic                                                                         | W Yeni Mic.                                                                                                    | . 🧿 🄇             | Destek Y                       | 🥳 Adsız           | · ^ 12                                         | %100                                                                                                    | 13:29                                                                                                    |
| 190px 1⊡ 117 × 106px                                                                                                    | K 15                                                                                                    | ⊒ 1921 × 1984p<br>RE: 2020 ►                                                                                                    | ×<br>■ RE: 2020                                                                                                    | RE: 2020                                                                                                    | ) 💼 🖬                                                                                                    | Yeni Mic                                                                         | Veni Mic.                                                                                                    | . 🧿 🤇             | Destek Y                       | 🥳 Adsız           | · ^ 12                                         | %100 ⊖<br>⊲≫ TUR <sub>14</sub>                                                                                                    | 13:29<br>:.01.2021                                                                                                    |
| 100px 112 117 × 106px<br>112 117 × 106px<br>113 117 × 106px<br>114 117 × 106px<br>115 117 × 106px<br>115 117 × 106px<br>115 117 × 106px<br>116 117 × 106px<br>117 × 106px<br>118 117 × 106px<br>118 117 × 106px<br>119 117 × 106px<br>119 117 × 100px<br>119 117 × 100px<br>119 117 × 100px<br>119 117 × 100px<br>119                                                                                                    | v IE<br>NER 🔛 (<br>oyutlandır                                                                                                    | ⊇ 1921 × 1984p<br>RE: 2020 ►                                                                                                    | x<br>✓ RE: 2020                                                                                                    |                                                                                                    | D 👔 🖬                                                                                                    | Yeni Mic<br>hat -<br>dur -<br>Boyut                                              | W Yeni Mic.                                                                                                    | . <b>О</b>        | Destek Y                       | <b>6</b> Adsız    | enkleri<br>dozenie                             | %100 (=)<br>(d)) TUR 14<br>(d))<br>Paint 3D ile<br>duzenie                                                                                                    | 13:29<br>.01.2021                                                                                                    |
| 100px 11 117 × 106px<br>1 117 × 106px<br>1 117 × 100px                                                                                                    | د ۲۵<br>NER کا<br>oyutlandır<br>عمالق - İhracat D                                                                                                    | ■ 1921 × 1984p<br>RE: 2020 ►                                                                                                    | RE: 2020<br>calar<br>Calar<br>Destek VGnet                                                                                                    |                                                                                                    | ) ● v<br>Anai<br>- · · · Anai<br>- · · · · · · · · · · · · · · · · · · ·                                                                                                    | Yeni Mic<br>hat -<br>dur -<br>Boyut                                              | V Yeni Mic.                                                                                                    | 🧐 🤇               | Destek Y                       | Adsız             | Renkleri<br>düzenle                            | %100                                                                                                    | 13:29<br>.01.2021                                                                                                    |
| 190px II 117 × 106px<br>↓ 117 × 106px<br>↓ 117 × 100px<br>↓ 117 × 100px<br>↓ 117 × 100px<br>↓ 117 × 100px<br>↓ 117 × 100px<br>↓ 117 × 100px                                                                                                    | oyutlandır<br>anlığı - İnracat D.<br>/?token=65kjl                                                                                                    | 1921 × 1984p         RE: 2020         Image: Construction of the second second secon                                                                                                    | RE: 2020<br>Callar<br>Destek Vonet<br>OKEN                                                                                                    | ■ RE: 2020 ○ □ □ □ □ □ □ □ □ □ □ □ □ □ □ □ □ □ □ □                                                                                                    | ) P Anal<br>C C C Anal<br>Doic<br>aller<br>(5) X +                                                                                                    | Yeni Mic<br>hat -<br>dur -<br>Boyut                                              | Veni Mic.                                                                                                    | (\$ ()            | Destek Y                       | Adsız             | Renkleri<br>duzenle                            | %100<br>d≫ TUR 14<br>d≫ TUR 14<br>Paint 3D lie<br>duzenie                                                                                                    | ∎<br>13:29<br>.01.2021                                                                                                    |
| 190px 112 117 × 106px<br>112 117 × 106px<br>113 117 × 106px<br>114 117 × 106px<br>115 117 × 106px<br>115 117 × 106px<br>117 × 106px<br>110 117 × 106px<br>110 117 × 100px<br>110 117 × 100px<br>110 117 × 100px<br>110                                                                                                    | oyutlandır<br>anlığı - İhracat D<br>/?tocken=65kji                                                                                                    | ■ 1921 × 1984p<br>RE: 2020                                                                                                    | RE: 2020<br>calar<br>Destek VCnet<br>OKEN                                                                                                    | RE: 2020                                                                                                    | 0 ▶ ¥<br>5 ► Anal<br>0 ► Dole<br>10 ► Dole<br>10 ► The second second | Yeni Mic<br>hat -<br>Jur -<br>Boyu                                               | V Yeni Mic.                                                                                                    | nk                | Destek Y                       | Adsız             | Penkieri<br>düzenle                            | %100 ()<br>d» TUR 14                                                                                                    | 13:29<br>.01.2021                                                                                                    |
| 190px<br>10 117 × 106px<br>10 117 × 106px<br>10 117 × 100px<br>10 117 × 100px<br>10 117 × 100px<br>10 117 × 100px<br>10 117 × 100px<br>10 117                                                                                                    | oyutlandır<br>MRR Veri<br>oyutlandır<br>MIX O Tr                                                                                                    |                                                                                                    | RE 2020<br>RE 2020<br>calar<br>Destek VCner<br>OKEN<br>Coken                                                                                                    | RE 2020                                                                                                    | 0 ▶ ¥<br>Anal<br>C + Anal<br>C + Anal<br>C + Anal<br>Dote<br>C + Anal<br>Dote<br>C + Anal<br>C + Anal<br>Dote                                                                                                    | Yeni Mic<br>hat -<br>Tur -<br>Boyut                                              | Veni Mic.                                                                                                    | . S               | Destek Y<br>Renkler            | <b>A</b> dsuz     | Renkleri I<br>düzenle                          | %100<br>(a) TUR 14<br>(b) 10<br>(c) 10<br>(c) | 13:29<br>.01.2021                                                                                                    |
| Ann Soyle (A start)                                                                                                    | oyutlandır<br>anlığı - Ihracat D<br>Artoken =65kil                                                                                                    | armsal Uranie<br>Yazışma                                                                                                    | x<br>RE: 2020<br>(alar<br>Destek Vener<br>OKEN<br>rde Ihracet fac                                                                                                    | RE 2020                                                                                                    | Du. No Anal<br>Doic<br>Siller<br>(5) X +                                                                                                    | Yeni Mic<br>hat -<br>Jur -<br>Boyu                                               | V Yeni Mic.                                                                                                    | <b>(</b>          | Destek V<br>Renkler            | 🥸 Adux            | Renkieri<br>duzenie                            | %100 ()<br>(1) TUR 14<br>()<br>Paint 30 lie<br>düzenie                                                                                                    | 13:29<br>.01.2021                                                                                                    |
| 190px<br>110 117 × 106pv<br>110 117 × 106pv<br>110 117 × 100pv<br>110 110 117 × 100pv<br>110 117 × 100pv<br>110 117 × 10                                                                                                    | x II (I NUR ) (I NUR ) (I NUR                                                                                                    | 1921 × 1964p       Re: 2020       Re: 2020    <                                                                                                    | x RE: 2020<br>calar<br>) Destek Vener<br>OKEN<br>a Bilghert                                                                                                    | RE2020                                                                                                    | 0 ● V<br>Anal<br>Doic<br>alter<br>(5) × +                                                                                                    | Veni Mic<br>hat -<br>Jur -<br>Boyu                                               | W Yeni Mic                                                                                                    | n e e             | Destek Y<br>Renkler            | Aduz              | . r v.                                         | %100<br>(d) TUR 14<br>Paint 30 lie<br>düzenie                                                                                                    | 13:29<br>101.2021                                                                                                    |
| 190px<br>11 117 × 106pv<br>12 117 × 106pv<br>13 117 × 106pv<br>14 20 10 17 × 106pv<br>15 000000<br>16 000000<br>17 10 100000<br>10 000000<br>10 0000000<br>10 000000<br>10 000000<br>10 000000<br>10 000000<br>10 000000<br>10 000000<br>10 000000<br>10 000000<br>10 000000<br>10 000000<br>10 000000<br>10 000000<br>10 000000<br>10 000000<br>10 000000<br>10 000000<br>10 000000<br>10 000000<br>10 000000<br>10 0000000<br>10 0000000<br>10 0000000000                                                                                                    | x II (INRR van Singer Singer S                                                                                                    | P121 × 1964p4<br>RE: 2020<br>Aradar<br>escel ×<br>Gay2v10wo_T<br>Yaziyen<br>Yaziyen<br>Yaziyen                                                                                                    | x RE: 2020 Colar Colar Cola                                                                                                    | Itic 2020     Itic 2020     Constant of the second second se        | 0 ♠ v<br>Anal<br>C v<br>S o<br>S o<br>S o<br>S o<br>S o<br>S o<br>S o<br>S o                                                                                                    | Yeni Mic<br>hat -<br>Boyut                                                       | W Yeni Mic-                                                                                                    |                   | Destek Y                       | Advæ              | . < P                                          | Stoo<br>d) TUR 14<br>Saint 30 lie<br>düzenie                                                                                                    | 13:29<br>.01.2021                                                                                                    |
| 190px<br>10 117 × 106px<br>10 117 × 106px<br>10 117 × 100px<br>10 117 × 100px<br>10 117 × 100px<br>10 117 × 100px<br>10 117 × 100px<br>10 117 × 100px<br>10 117 × 100px<br>10 117 × 100px<br>10 117 × 100px<br>10 117 × 100px<br>10 117                                                                                                    | x II<br>oyutlandır  oyutlandır  Alt Des Tarminal Ur  Alt Des Tarminal Ur  Ia                                                                                                    | 1921 x 1964p       RE: 2020       Aradar       escel x       66ay2v10wo_T       Yazışma       Yazışma       Yazışma       Yazışma                                                                                                    | RE: 2020<br>Gaar<br>Obstek Vener<br>OKEN<br>Religited<br>Tipl ::<br>Konusu ::                                                                                                    | RE 2020                                                                                                    | Dur P Anal<br>C P C Anal<br>C P C P C Anal<br>C P C P C P C P C P C P C P C P C P C P                                                                                                    | Yeni Mic<br>hat -<br>Jur -<br>Boyut                                              | V Yeni Mic.                                                                                                    |                   | Destek Y                       | Aduz              | Renkleri<br>duzenie                            | 5:100<br>(d) TUR 14<br>(d) TUR 14<br>Paint 3D lie<br>dazenie                                                                                                    | 13:29<br>1.01.2021                                                                                                    |
| 190px<br>110 117 × 106px<br>110 117 × 106px<br>110 117 × 100px<br>110 110 117 × 100px<br>110 117 × 100px<br>110 117 × 100px<br>110 117 × 10                                                                                                    | oyutlandır<br>yıtık ve TARIM UF<br>Ak Eve<br>Terminal Vi<br>Santa Santa<br>Ak Eve<br>Terminal Vi<br>Santa Santa<br>Santa Santa<br>Santa<br>Santa<br>S | estel × 1944p<br>Aracter<br>estel × 0<br>Geographic Stranger<br>Yazigne<br>Yazigne<br>Yazigne<br>Yazigne<br>Yazigne                                                                                                    | RE: 2020  RE: 2020  Caller  Destek Vone:  Destek Vone:  CokEN  rde financi fac  s Bilgiber  Tipi  Konus  s                                                                                                    | RE 2020                                                                                                    |                                                                                                    | Veni Mic<br>hat -<br>Jur -<br>Boyut                                              | V Veni Mic.                                                                                                    | • • • • •         | Destek Y.,,<br>Renkler         | Aduz              | Renkleri<br>duzenie                            | Siloo<br>do) TUR 14<br>do) TUR 14<br>Paint 3D lie<br>dizenie<br>x* ABC                                                                                                    | 13:29     13:201                                                                                                    |
| 190px<br>10 117 × 106px<br>11 117 × 106px<br>11 117 × 106px<br>11 117 × 106px<br>12 117 × 106px<br>13 00<br>14 00 117 100<br>15 000000<br>15 0000000<br>15 0000000<br>15 0000000<br>15 00000000<br>15 000000000000000000000000000000000000                                                                                                    | e ti ti ti ti ti ti ti ti ti ti ti ti ti                                                                                                    | P121 × 1964p<br>RE: 2020<br>Araclar<br>esteb ×<br>Yazışma<br>Yazışma<br>Yazışma<br>Yazışma                                                                                                    | x  RE; 2020  Catar  Catar                                                                                                    | RE 2020                                                                                                    |                                                                                                    | Yeni Mic<br>hat -<br>Boyut<br>Si Si<br>Normal                                    | V Yeni Mic-                                                                                                    |                   | Destek Y<br>Renkler            | Aduz              | Benhier<br>duzenie                             | 56100 ()<br>(Ja) TUR 14<br>(Ja) TUR 14<br>(Ja) TUR                                                                                                    | 13:29<br>.01.2021                                                                                                    |
| 190px<br>10 117 × 106pv<br>11 117 × 106pv<br>11 117 × 106pv<br>11 117 × 106pv<br>12 117 × 106pv<br>13 50<br>14 10 117 × 106pv<br>15 50<br>16 0 00000<br>16 00000<br>16 00000<br>16 00000<br>16 00000<br>16 00000<br>16 00000<br>16 00000<br>16 00000<br>16 00000<br>16 00000<br>16 00000<br>16 00000<br>16 00000<br>16 00000<br>16 00000<br>16 00000<br>16 00000<br>16 00000<br>17 00000<br>16 00000<br>16 00000<br>16 00000<br>16 00000<br>17 00000<br>16 00000<br>16 00000<br>16 00000<br>17 00000<br>17 00000<br>16 00000<br>16 00000<br>16 00000<br>16 00000<br>16 00000<br>16 00000<br>16 00000<br>16 00000<br>16 000000<br>16 00000<br>16 00000<br>16 00000<br>16 00000<br>16 00000<br>16 00000<br>16 00000<br>16 00000<br>16 00000<br>16 00000<br>16 00000<br>16 00000<br>16 00000<br>16 00000<br>16 00000<br>16 00000<br>16 00000<br>16 00000<br>16 00000<br>16 00000<br>17 00000<br>16 00000<br>16 000000<br>16 000000<br>16 000000000000000000000000000000000000                                                                                                    | x II (INRR v.m. ) (INRR v.m. )                                                                                                    | 1921 × 1964p       RE: 2020       Aradar       escel ×       Gay2v10wo_T       Yazışma       Yazışma       Yazışma       Yazışma       Yazışma       Yazışma       Yazışma                                                                                                    | x RE; 2020<br>Criar ↓ ↓ ↓ ↓ ↓ ↓ ↓ ↓ ↓ ↓ ↓ ↓ ↓ ↓ ↓ ↓ ↓ ↓ ↓                                                                                                    | RE 2020<br>C C C C C C C C C C C C C C C C C C C                                                                                                     |                                                                                                    | Yeni Mic<br>hat -<br>Boyut<br>Si Jur -<br>Si<br>Normal                           | Veni Mic                                                                                                    |                   | Destek Y<br>Renkler            | Aduz              | Reckler                                        | Stillo Control TUR 14<br>(d) TUR 14<br>(d) TUR                                                                                                    | 13:29<br>101.2021                                                                                                    |
| 190px<br>11 117 × 106px<br>11 117 × 106px<br>11 117 × 106px<br>11 117 × 106px<br>12 117 × 106px<br>12 117 × 106px<br>13 50<br>14 117 × 106px<br>15 500<br>15 500<br>16 100<br>17 100<br>16 100<br>17 100<br>10 100<br>10 100                                                                                           | oguttandar<br>anlığı - İnracat Dı<br>//totken=65ki/1<br>kar De TARIM UF<br>Art Des<br>Tarımısal Dıçı<br>la                                                                                                    | RE: 2020<br>RE: 2020<br>Aradar<br>escel x @<br>Gasy2v10wo_T<br>Yazışma<br>Yazışma<br>Yazışma<br>Yazışma<br>Yazışma                                                                                                    | RE: 2020<br>Gaar<br>Catar<br>Destek "Cne"<br>OKEN<br>OKEN<br>Religion<br>Tipi :<br>Konusu :<br>1                                                                                                    | RE 2020       C C C C C C C C C C C C C C C C C C C                                                                                                    |                                                                                                    | Veni Mic<br>hat -<br>Jur -<br>Boyut<br>Si<br>Normal                              | V Yeni Mic                                                                                                    | nk                | Destek Y<br>Renkler            | Aduz              | Reskiert<br>Gozenie                            | X100<br>(a) TUR 14<br>(b) TUR 14<br>(c) TUR 14<br>(c) TUR 14                                                                                                    | R Kunye                                                                                                    |
| 190px<br>10 117 × 106px<br>10 117 × 106px<br>10 117 × 100px<br>10 117 × 100px<br>10 117 × 100px<br>10 117 × 100px<br>10 117 × 100px<br>10 117 × 100px<br>10 117 × 100px<br>10 117 × 100px<br>10 117 × 100px<br>10 117 × 100px<br>10 117                                                                                                    | e T<br>oyutlandır<br>//token=65kil                                                                                                    | ermeal Decole                                                                                                    | RE: 2020  RE: 2020  RE: 2                                                                                                    | RE 2020     Sek     Sek          |                                                                                                    | Veni Mic<br>hat -<br>fur -<br>Boyut<br>Si<br>Normal<br>Li ALANA<br>R KEN HAY     | V Veni Mic                                                                                                    | ARIN PDF F        | Destek Y.,<br>Renkler          | Aduz              | Renkleri<br>duzenie                            | Stoo                                                                                                    | 1329<br>1329<br>Konye                                                                                                    |
| 190px<br>10 117 × 106px<br>11 117 × 106px<br>11 117 × 106px<br>11 117 × 106px<br>12 117 × 106px<br>12 117 × 100px<br>12 117 × 100px<br>12 117 × 100px<br>12 117 × 100px<br>12 117 × 100px<br>12 117 × 100px<br>12 117 × 100px<br>12 117 × 100px<br>12 117 × 100px<br>12 117 × 100px<br>12 117                                                                                                    | oyutlandır<br>anlığı - İrvacat D<br>Art Ess<br>Tarrımal Ur<br>İa                                                                                                    | P121 × 1964p<br>RE: 2020<br>Araclar<br>estel: X<br>Yozigma<br>Yozigma<br>Yozigma<br>Yozigma                                                                                                    | x RE; 2020<br>RE; 2020<br>Catar Detek Vener<br>Detek Vener<br>OKEN<br>rde hracet far<br>a Bigbert<br>Tipi :<br>Konusu :<br>1                                                                                                    | AE 2020     AE 2020     Sek     Sek     S        |                                                                                                    | Yeni Mic<br>nat -<br>Jur -<br>Boyut<br>Si<br>Si<br>Normal<br>Li ALANA<br>RKEN HA | V Veni Mic-                                                                                                    | nok               | Destek Y<br>Renkler            | Aduz              | Benkleri<br>duzenle                            | Siloo<br>do) TUR 14<br>Paint 30 lie<br>dizenie<br>x <sup>1</sup> Asc<br>CML                                                                                                    | R KCnye                                                                                                    |
| 190px<br>10 117 × 106pv<br>11 117 × 106pv<br>10 117 × 106pv<br>11 117 × 106pv<br>12 117 × 106pv<br>12 117 × 100pv<br>12 117 × 100pv<br>12 117 × 100pv<br>12 117 × 100pv<br>12 117 × 100pv<br>12 117 × 100pv<br>12 117 × 100pv<br>12 117                                                                                                    | x II (III)<br>oyutlandur Colorador<br>anlığı - İbracat D.<br>Arta Colorador<br>Arta Colorador<br>Tarrısınal Uru<br>Tarrısınal Uru<br>a                                                                                                    | RE: 2020<br>RE: 2020<br>Aradar escei ×<br>Gay2v10wo_T Yazışma Yazışma Yazışma Yazışma                                                                                                    | A RE; 2020<br>Cutar<br>Cutar<br>Destek Vener<br>OKEN<br>A Bigbert<br>Tipi :<br>Xonusu :                                                                                                    | RE 2020                                                                                                    |                                                                                                    | Yeni Mic<br>hat -<br>Jur -<br>Boyu<br>Si<br>Normal<br>Li ALANA<br>RKEN HA        | Veni Mic                                                                                                    | rkin PDF F        | Destek Y<br>Renkler            | Adus -            | Renkleri<br>Benkleri<br>Busenleri<br>Miştir. 2 | %100     Image: Constraint of the second second secon                                                                                                    | 1320<br>1320<br>1320<br>1320<br>1320<br>1320<br>1320<br>1320                                                                                                    |
| 190px 11 11 × 100px<br>1 11 7 × 100px<br>1 11 7 ×                                                                                                    | oyutlandır<br>yitaatı U<br>yitaatı U                                                                                                    | RE: 2020                                                                                                    | RE: 2020  RE: 2020  Carar  Core brace for the second second                                                                                                    | RE 2020                                                                                                    |                                                                                                    | Veni Mic<br>hat -<br>Jur -<br>Boyut<br>Si<br>Si<br>Normal                        | V Yeni Mic                                                                                                    | RIN PDF F         | Destek Y<br>Renkler            | Aduz              | Rehleri<br>duzenie                             | X100<br>(a) TUR 14<br>(b) TUR 14<br>(c) TUR 14<br>(c) TUR 14                                                                                                    | 13.29<br>13.20<br>Konye<br>Konye<br>Ko |
| 190px<br>10 117 × 106px<br>10 117 × 106px<br>10 117 × 100px<br>10 117 × 100px<br>10 117 × 100px<br>10 117 × 100px<br>10 117 × 100px<br>10 117 × 100px<br>10 117 × 100px<br>10 117                                                                                                    | e T<br>oyutlandır<br>/?token=65kil<br>/?token=65kil<br>/?token=65kil                                                                                                    | Pi21 × 1944p<br>RE: 2020<br>Araclar<br>estei × 0<br>Gay2V10W0_T<br>Yazışma<br>Yazışma<br>Yazışma<br>Yazışma<br>Yazışma                                                                                                    | RE: 2020<br>Galar<br>Costek Vener<br>OKEN<br>RBilgher<br>Tipl :<br>Konusu :<br>2<br>2<br>2<br>2<br>2<br>2<br>2<br>2<br>2<br>2<br>2<br>2<br>2                                                                                                    | RE 2020                                                                                                    |                                                                                                    | Veni Mic<br>hat -<br>Jur -<br>Boyut<br>Si<br>Normal<br>Li ALANA<br>R KEN HAY     | V Veni Mic                                                                                                    | arin PDF F        | Destek Y<br>Renkler            | Aduz              | Renkleri<br>duzenie                            | Si 100<br>do) TUR 14<br>Paint 30 lie<br>didzenie<br>s <sup>2</sup> Asc<br>CML                                                                                                    | KCNVE     KCNVE     K     K                                                                                                    |
| 190px<br>190px<br>19 | oyutlandır<br>anlığı - İhracat D<br>Ali Des<br>Ali Des<br>Ali Des<br>Ali Des<br>Ali Des                                                                                                    | Pi21 × 1964p<br>RE: 2020<br>Araclar<br>esteb ×<br>Yezigme<br>Yezigme<br>Yezigme<br>Yezigme                                                                                                    | x  RE; 2020  RE; 2020  Catar  Catar  C                                                                                                    | RE 2020<br>C C C C C C C C C C C C C C C C C C C                                                                                                     |                                                                                                    | Yeni Mic<br>hat -<br>Jur -<br>Boyut                                              | V Veni Mic                                                                                                    | nok               | Destek Y<br>Renkler            | Aduz - u          | Renkleri<br>düzenle                            | Stillo C<br>do) TUR 14<br>Saint 30 lie<br>duzenie<br>2<br>x <sup>2</sup> ASC<br>CML                                                                                                    | 1329<br>5<br>5<br>6<br>6<br>7<br>7                                                                                                    |
| 190px<br>190px<br>19 | e II (<br>oyutlandır<br>anlığı - İhracat D<br>Arta Ve TARIM<br>A Ve TARIM<br>I a                                                                                                    | RE: 2020<br>Aractar<br>escel: X @<br>Gasy2v10wo_T<br>Yazışma<br>Yazışma<br>Yazışma<br>Yazışma                                                                                                    | A RE; 2020<br>(c) ar<br>(c) ar<br>(c) bestek Venet<br>(c) Kenusu<br>(c) a Bighert<br>Tipi<br>(c) c<br>(c) c<br>(c) | RE 2020                                                                                                    |                                                                                                    | Yeni Mic<br>hat -<br>Jur -<br>Boyut                                              | Veni Mic                                                                                                    | rkin PDF F        | Destek Y<br>Renkler            | Adus -            | Renkleri<br>Benkleri<br>Bushistir. 2           | Stillo C                                                                                                    | 1329<br>1329<br>13<br>13<br>13<br>13<br>13<br>13<br>13<br>13<br>13<br>13<br>13<br>13<br>13<br>1                                                                                                    |
| A 190px 117 x 106px<br>A 117 x 106px<br>A data - Paint<br>Gras<br>Gras<br>Gras<br>Kes<br>Rosysta<br>X @ Trcart Back<br>dyop.dtm.gov.tr/dyopmain.gov.tr/<br>Arms Sayte<br>Arms Sayte<br>Arms Sayte<br>Brance<br>Brance<br>B                                                                                             | oyutlandır<br>yırtlandır<br>Anlığı - İrvacat Dı<br>Yi'ti ken - GSikji<br>Anı Ever<br>Terrement İra<br>Anı Ever<br>Terrement İra                                                                                                    | RE: 2020<br>RE: 2020<br>Anatar<br>armsal Uranie<br>Yazışma<br>Yazışma<br>Yazışma<br>Yazışma<br>Xazışma                                                                                                    | RE: 2020  RE: 2020  Current Content Cont                                                                                                    | RE 2020                                                                                                    |                                                                                                    | Veni Mic<br>hat -<br>Jur -<br>Boyut                                              | V Yeni Mic                                                                                                    | nk                | Destek Y<br>Renkler            | RI YÜKLEN         | Reskiert                                       | Si 100<br>(a) TUR 14<br>(b) TUR 14<br>(c) TUR 14<br>(c) TUR 1                                                                                                    | 1329<br>01.2021                                                                                                    |
| A 190px 117 x 106px<br>1 117 x 106px<br>A 117 x 106px<br>A data - Paint<br>Gorgi<br>Gorgi<br>See<br>Pano<br>X & Market<br>Pano<br>X & Market<br>Pano<br>X & Market<br>Pano<br>X & Market<br>Pano<br>X & Market<br>Dondur<br>Pano<br>X & Market<br>Dondur<br>Resim<br>X & Market<br>Dondur<br>Resim<br>X & Market<br>Dondur<br>Resim<br>X & Market<br>Dondur<br>Resim<br>X & Market<br>Dondur<br>Resim<br>X & Market<br>Dondur<br>Resim<br>X & Market<br>Dondur<br>Resim<br>X & Market<br>Dondur<br>Resim<br>X & Market<br>Dondur<br>Resim<br>X & Market<br>Dondur<br>Resim<br>X & Market<br>Dondur<br>Resim<br>X & Market<br>Dondur<br>Resim<br>Resim<br>Resim<br>Nondur<br>Resim<br>Resim                              | e T<br>oyutlandır<br>/?token=65kil<br>/?token=65kil                                                                                                    | RE: 2020<br>Aradar<br>Aradar<br>estei × 000-T<br>Yazışma<br>Yazışma | RE: 2020<br>Gaar<br>Destek Vener<br>OKEN<br>Rbigbert<br>Tipl :<br>Konusu :<br>Source 1<br>Source 1                                                                                                    | ■ RE 2020            → C            ↓ ↓ ↓ ↓ ↓ ↓ ↓ ↓ ↓ ↓ ↓ ↓ ↓ ↓ ↓                                                                                                    |                                                                                                    | Veni Mic<br>hat -<br>hur -<br>Boyut<br>Si<br>Normal<br>Li ALANA<br>R KEN HAY     | V Yeni Mic                                                                                                    | arin PDF F        | Destek Y<br>Renkler            | Aduz - u          | Renkieri<br>duzenie                            | Si 100<br>(a) TUR 14<br>Paint 30 IIe<br>Autornie<br>K <sup>*</sup> Asc<br>CML                                                                                                    | 1320<br>01.2021                                                                                                    |
| A 190px 15 117 × 106pr<br>A 117 × 106pr<br>A dag - Paint<br>Gury<br>Gury<br>Gury<br>Gury<br>Gury<br>Gury<br>Gury<br>Gury<br>Gury<br>Gury<br>Gury<br>Gury<br>Gury<br>Gury<br>Gury<br>Gury<br>Gury<br>Gury<br>Gury<br>Gury<br>Gury<br>Gury<br>Gury<br>Gury<br>Gury<br>Gury<br>Gury<br>Gury<br>Coyala<br>Soft<br>Coyala<br>Soft<br>Coyala<br>Soft<br>Coyala<br>Soft<br>Coyala<br>Soft<br>Coyala<br>Coyala<br>Soft<br>Coyala<br>Soft<br>Coyala<br>Coyala                                                                 | oyutlandır<br>anlığı - ihracat D<br>Anlığı - ihracat D<br>(71 cken = 65 kjl<br>terminal Uri<br>b                                                                                                    | Piezi × 1964p<br>RE: 2020<br>Aradar<br>estei ×<br>Yezigma<br>Yezigma<br>Yezigma<br>Yezigma<br>Yezigma<br>Yezigma<br>Yezigma                                                                                                    | A PE: 2020  PE: 2020  Carar  Carar  Destek Vener  CokeN  CokeN  Co                                                                                                    | RE 2020<br>Control of the second second |                                                                                                    | Yeni Mic<br>hat -<br>fur -<br>Boyut                                              | Versi Mice<br>Internet in the second second se                                                                                                    | rink              | Destek Y<br>Renkler            |                   | MIŞTIR. 2                                      | 5:100<br>d) TUR 14<br>f) TUR 14<br>f)                                                                                                    | 1329<br>1329<br>13<br>12<br>12<br>12<br>12<br>12<br>12<br>12<br>12<br>12<br>12<br>12<br>12<br>12                                                                                                    |
| Ann Sayls<br>Ann Sayls<br>Ann Sayls<br>Cara Cara Cara Cara Cara Cara Cara Cara                                                                                                    | oyutlandır<br>anlığı - İhracat D<br>/?tcken=65kgl<br>/?tcken=65kgl                                                                                                    | Pazi x 1964pr<br>RE: 2020 X<br>Aractar<br>esteli X X<br>Géoy2V10W0_T<br>Yazışma<br>Yazışma<br>Ya<br>Ya<br>Ya<br>Ya<br>Ya<br>Ya<br>Ya<br>Ya<br>Ya<br>Ya<br>Ya<br>Ya<br>Ya                                                                                                    | A PE: 2020                                                                                                    | RE 2020<br>Sek<br>im Sistemi (OV<br>E Bayvarusu<br>E FATURA<br>D J LIAK<br>SAYIN Y<br>DATALA                                                                                                    |                                                                                                    | Yeni Mic<br>hat -<br>Jur -<br>Boyut<br>Si<br>Normal<br>Li ALANA<br>RKEN HAT      | Veni Mice<br>Renk Particular<br>Particular<br>Pa | RRIN PDF F        | Destek Y<br>Renkler            |                   | MIŞTIR. 3                                      | Stillo C                                                                                                    |                                                                                                    |
| Alugopa II, 117 x 106pa<br>Alugopa II, 117 x 106pa<br>Alugopa Alugopa Alugopa<br>Alugopa Alugopa<br>Alugopa<br>Alugopa Alugopa<br>Alugopa<br>Al                                                                                                    | oyutlandır<br>oyutlandır<br>anlığı - İnvacat Dı<br>//?token = 65kiji<br>AK VE TARIM OF<br>AR Der<br>Tarrısıni Uğu                                                                                                    | RE 2020<br>RE 2020<br>Aradar<br>escel: X<br>Gay2V10wo_T<br>Yazışma<br>Yazışma<br>Yazışma<br>Yazışma<br>Yazışma<br>Yazışma<br>Yazışma<br>Yazışma<br>Yazışma<br>Yazışma<br>Yazışma<br>Yazışma                                                                                                    | A PES 2020                                                                                                    | RE 2020     Cogina gore                                                                                                    |                                                                                                    | Veni Mic<br>hat -<br>Jur -<br>Boyut<br>Si<br>Normal<br>Li ALANA<br>RKEN HAT      | V Yeni Mic                                                                                                    | RIN PDF F         | Destek Y<br>Renkler<br>Renkler | RI YÜKLEN         | Rechtern<br>Rechtern<br>Miştir. 3              | Si 100<br>d) TUR 14<br>i at 20 li e<br>i at 20 li e<br>i at 20 li e<br>con con con con con con con con con con                                                                                                    | 1320<br>12.021<br>1<br>1<br>1<br>1<br>1<br>1<br>1<br>1<br>1<br>1<br>1<br>1<br>1<br>1<br>1<br>1<br>1<br>1                                                                                                    |

Şekil 15-16- Yazışma Ekranı

**ADIM 10:** Eklenen yazışma sonrası **"ONAYA GÖNDER"** butonuna basılır.

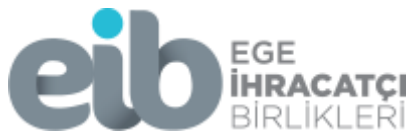

| 🚳 । 🗔 🍤 🤭 = ।     | Adsız - Pai | int                                     |                               |          |                    |            |               |             |         |                                |        |                |              |         |           |            |                       | -                     | ٥         | ×        |
|-------------------|-------------|-----------------------------------------|-------------------------------|----------|--------------------|------------|---------------|-------------|---------|--------------------------------|--------|----------------|--------------|---------|-----------|------------|-----------------------|-----------------------|-----------|----------|
| Vapiştir<br>Pano  | Sec 2       | ⊈ Kırp<br>⊊ Yenider<br>▲ Döndü<br>Resim | n boyutlaı<br>ir <del>•</del> | ndır     | / A A              | Firçalar   |               |             |         | 🎢 Anahat *<br><u> Doldur</u> * | Boyut  | 1.<br>Renk Re  | 2.<br>enk    | Repkler |           | Rer<br>dŭ: | nkleri Pa<br>zenle i  | int 3D ile<br>düzenle |           |          |
| × 0 Ticaret I     | Bakanlığı - | - ihracat                               | Destek                        | ×        | Oestek             | Yönetim    | Sistemi (DYS  | ) ×         | +       |                                |        |                |              |         |           |            |                       |                       |           | ^        |
| ov tr/dvon-main-s | ide/?tok    | ren - 651                               | kil6av2v                      | /10wc    | TOKEN              |            |               |             |         |                                |        |                |              |         |           |            |                       |                       |           |          |
| ov.u/dyop-main-s  | ICC/ ICCK   |                                         | Kjiodyzn                      | -10000   | LIOKEN             |            |               |             |         |                                |        |                |              |         |           |            |                       |                       |           |          |
|                   |             |                                         |                               |          |                    |            |               |             |         |                                |        |                |              |         |           |            |                       |                       |           |          |
|                   |             |                                         | Tarims                        | al Urü   | nlerde Íhrac       | at lade E  | Başvurusu     | 8           |         |                                |        |                |              |         |           |            |                       |                       |           |          |
|                   | GIDA VE     | TARIM                                   | UF Ona                        | ay Mes   | sajı               |            |               |             |         |                                |        |                |              |         |           |            |                       |                       | <b>X</b>  | Cunye    |
| Destek Turu:      |             | Alt D                                   | es                            | -        | SAYI               | Ν ΥΕΤΚΙΙ   | LI ILGILI AL  | ANA FATU    | JRALA   | RIN PDF F                      | ORMATL | ARI YÜKLE      | NMİŞTİR. XML | DATAL   | ARI YÜKLI | ENİRKEN    | HATA VE               | RMİŞTİR.              |           |          |
| Tarım Destekleri  |             | arimsal (                               | la la                         | <b>?</b> | Başvı              | urusu yaz  | uşma ile iste | diğinize er | min mis | siniz?                         |        |                |              |         |           |            |                       |                       | <         |          |
|                   |             |                                         |                               | _        |                    |            |               |             |         |                                |        |                |              |         |           |            |                       |                       |           |          |
| Künye Bilgileri   |             |                                         |                               |          |                    |            |               |             |         |                                |        |                |              |         |           |            |                       |                       |           |          |
| Bevanname Bilgi   | leri        |                                         |                               |          |                    |            |               |             |         |                                |        |                |              |         |           |            |                       |                       | m         | Yub      |
| Basyuru Evraklar  | -           |                                         |                               |          |                    |            |               |             |         | Eve                            | t      | Hayır          |              |         |           |            |                       |                       |           | В        |
| Daşvara Evraklar  |             |                                         | 1                             | A MARK   | Başvuru O          | icreb Ode  | ime beigesi   | 14/0 172    | 20      | 1 - 1                          | -1-1   |                | istege B     | ante i  | Hayır     | 4          | Firma                 | su                    | NER       | AK-N     |
|                   |             |                                         | 1                             | 2        | YMM Rap            | oru        |               |             |         |                                |        |                | Isteğe B     |         | Hayır     | × )        |                       |                       |           |          |
|                   |             |                                         | 1                             | 4        | <b>Üretim İzin</b> | n Belgesi  |               |             |         |                                |        |                | İsteğe B     |         | Hayır     | *          |                       |                       |           |          |
|                   |             |                                         | 1                             | 2        | Temliknam          | ne.        |               |             |         |                                |        |                | İsteğe B     |         | Hayır     | - 20       |                       |                       |           |          |
|                   |             |                                         |                               | 2        | (Vergi) Bor        | rç Durum   | Yazısı        |             |         |                                |        |                | İsteğe E     |         | Hayır     | × 1        |                       |                       |           |          |
|                   |             |                                         |                               | -        | Durum Tes          | spit Tutan | lağı          |             |         |                                |        |                | İsteğe B     |         | Hayır     | *          |                       |                       |           |          |
|                   |             |                                         |                               | 2        | {SGK} Bor          | ç Durum    | Yazısı        |             |         |                                |        |                | lsteğe B     |         | Hayır     | ×          |                       |                       |           |          |
|                   |             |                                         | (1)                           | 4        | Tanmsal F          | irma Bey   | an Formu      |             |         |                                |        |                | lsteğe E     |         | Hayır     | *          |                       |                       |           |          |
|                   |             |                                         |                               | 1        | Kapasite P         | Raporu     |               |             |         |                                |        |                | İsteğe B     |         | Evet      | ×          |                       |                       |           |          |
|                   |             |                                         |                               | 2        | Ihracat Ta         | ahhūtnan   | nesi          |             |         |                                |        |                | İsteğe B     |         | Hayır     | ×          |                       |                       |           |          |
|                   |             |                                         |                               |          |                    |            |               |             |         |                                |        |                |              |         |           |            |                       |                       |           |          |
|                   |             |                                         | Toplar                        |          |                    |            |               |             |         |                                |        |                |              |         |           |            |                       |                       |           |          |
|                   |             |                                         |                               |          | altine require     |            |               |             |         |                                |        |                |              |         |           |            |                       |                       |           |          |
|                   |             |                                         |                               |          | anai, zorur        | HUIUK Ça   |               |             |         |                                |        | and digitize 1 |              | ani tuk | remer yo  | NEEDER TUR | n en en               |                       |           | ind rest |
|                   |             |                                         |                               |          |                    |            |               |             |         |                                |        | Ge             | in List      | eye Don | 1 4 0     | maya Gon   | 001                   |                       |           |          |
|                   |             |                                         |                               |          |                    |            |               |             |         |                                |        |                |              |         |           |            |                       |                       |           | ~        |
| <                 |             |                                         |                               |          |                    |            |               |             |         |                                |        |                |              |         |           |            | 1 2                   |                       |           | >        |
| ++ 583, 248px     | 10          |                                         |                               |          | 「닠 1921 × 19       | 984px      |               |             |         |                                |        |                | _            |         |           |            | %                     | 100 🕞 😑               | 12-24     | - +      |
|                   | it 🕞        | •                                       | SONER -                       | a        | 🖂 RE: 2020,        | /1 📐       | RE: 2020/1    |             | w r     | Yeni Micro                     | W Yen  | ii Micro       | 🦁 ၉ Des      | tek Yö  | 🥳 Adsi    | z - Pai    | <ul><li>고 다</li></ul> | ») TUR 14             | 4.01.2021 | 22       |

## Şekil 17- Onay Ekranı

| Image: Strategy of the strategy of the strate | oyutlandır<br>Aradar<br>Destek Yönetim Sistemi (DYS) × | Settler                            | 1.<br>2.<br>Renk Renk<br>Renk          | Renkleri<br>düzenie                         | Paint 30 ile<br>düzenie  | ×<br>^ ?      |
|----------------------------------------------------------------------------------------------------|--------------------------------------------------------|------------------------------------|----------------------------------------|---------------------------------------------|--------------------------|---------------|
| Iş Akışları S<br>Bekleyen (0) Gönderli<br>Son İşlem Destek Türü<br>E 14/01/2 Tarım Destekleri<br>13/01/2 Tarım Destekleri                                                                                                    | len (2)<br>Att Desi<br>Turu<br>Tarimsa<br>Tarimsa      | unuz EGE İHRACATÇI BİRLİKLERİ GENI | EL SEKRETERLIĞİ (EİB) ne iletilmiştir. | Aşama Dotay<br>ruru Yapılan<br>ruru Yapılan | Bildirim Do<br>Tarihi Ta | ónüş<br>arihi |
|                                                                                                    |                                                        | tamam                              |                                        |                                             |                          |               |
|                                                                                                    |                                                        |                                    |                                        |                                             |                          | Ţ             |
|                                                                                                    | 1☐ 1921 × 1984px                                       | N. 2020                            |                                        | and the second second                       | %100 (=) <b>13:36</b>    | `⊕            |

Şekil 18- Onay Ekranı